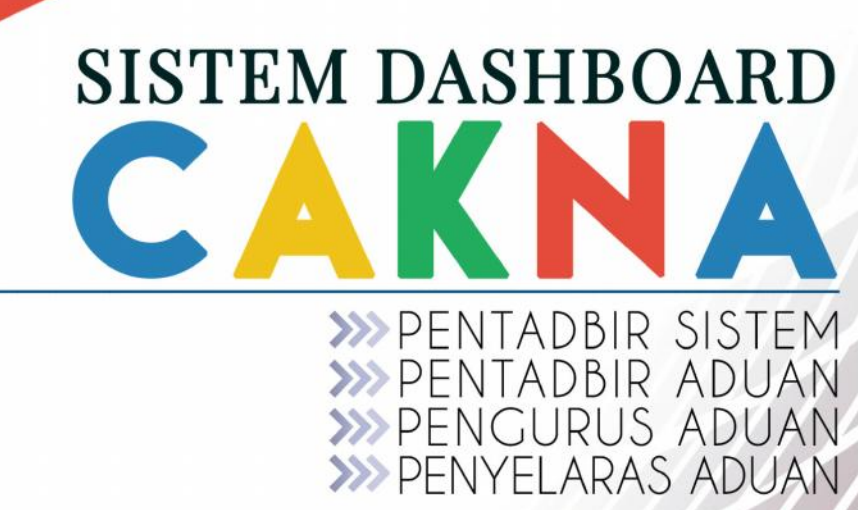

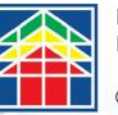

Disediakan oleh : Bahagian Teknologi Maklumat Pemilik Sistem : Jabatan Kerajaan Tempatan

© 2015 Kementerian Kesejahteraan Bandar, Perumahan dan Kerajaan Tempatan

# **ISI KANDUNGAN**

| 1.0 | PE    | ENGENALAN                              | 7  |
|-----|-------|----------------------------------------|----|
| 1.1 |       | Pengenalan Sistem Dashboard Cakna KPKT | 7  |
| 1.2 |       | Capaian Sistem                         | 7  |
| 2.0 | Μ     | AENU DASHBOARD                         | 13 |
| 2.1 |       | Pengenalan Menu Dashboard              | 13 |
| 2.2 |       | Pengurusan Menu Dashboard              | 13 |
| 3.0 | Μ     | AENU ADUAN                             | 15 |
| 3.1 |       | Pengenalan Menu Aduan                  | 15 |
| 3.2 |       | Pengurusan Menu Aduan                  | 16 |
| 3   | 3.2.1 | 1 Submenu Baru                         | 16 |
| 3   | 3.2.2 | 2 Submenu Dalam Tindakan               | 24 |
| 3   | 3.2.3 | 3 Submenu Selesai                      | 28 |
| 3   | 3.2.4 | 4 Submenu Tutup                        | 31 |
| 3   | 3.2.5 | 5 Submenu Tutup                        | 33 |
| 4.0 | Μ     | AENU PEMANTAUAN ADUAN                  | 35 |
| 4.1 |       | Pengenalan Menu Pemantauan Aduan       | 35 |
| 4.2 |       | Pengurusan Menu Pemantauan Aduan       |    |
| Z   | 1.2.1 | 1 Submenu Baru                         |    |
| Z   | 1.2.2 | 2 Submenu Dalam Tindakan               |    |
| Z   | 1.2.3 | 3 Submenu Selesai                      |    |
| 2   | 1.2.4 | 4 Submenu Tutup                        |    |
| 2   | 1.2.5 | 5 Submenu Lain-lain                    | 40 |
| 5.0 | Μ     | AENU PENTADBIRAN                       | 42 |
| 5.1 |       | Pengenalan Menu Pentadbiran            | 42 |
| 5.2 |       | Pengurusan Menu Pentadbiran            | 43 |
| 5   | 5.2.1 | 1 Submenu Senarai Kategori             | 44 |
| 5   | 5.2.2 | 2 Submenu Peranan Akses                | 45 |
| 5   | 5.2.3 | 3 Submenu Peranan Pegawai              | 46 |
| 5   | 5.2.4 | 4 Submenu Senarai Pegawai              | 46 |
| 6.0 | Μ     | AENU STATISTIK                         | 53 |
| 6.1 |       | Pengenalan Menu Statistik              | 53 |
| 6.2 |       | Pengurusan Menu Statistik              | 53 |
| e   | 5.2.1 | 1 Submenu Status Aduan                 | 53 |

| 6.  | .2.2  | Submenu Bilangan Aduan | 54  |
|-----|-------|------------------------|-----|
| 7.0 | MENU  | PETA                   | .56 |
| 7.1 | Pen   | genalan Menu Peta      | 56  |
| 7.2 | Pen   | gurusan Menu Peta      | 56  |
| 8.0 | PENUT | UP                     | .58 |

# Senarai Rajah

| Rajah 1  | : Log Masuk                                                         |
|----------|---------------------------------------------------------------------|
| Rajah 2  | : Lupa Kata Laluan                                                  |
| Rajah 3  | : Pemakluman Permohonan Kata Laluan                                 |
| Rajah 4  | : Kod Keselamatan Tidak Sah                                         |
| Rajah 5  | : Emel Pertukaran Kata Laluan                                       |
| Rajah 6  | : Semakan Emel Untuk Kata Laluan                                    |
| Rajah 7  | : Kata Laluan Baru dihantar Melalui Emel                            |
| Rajah 8  | : Pengguna Berjaya Log Masuk                                        |
| Rajah 9  | : Menu Bagi Pentadbir Sistem                                        |
| Rajah 10 | : Halaman Utama <i>Dashboard</i>                                    |
| Rajah 11 | : Dashboard Bagi Pegawai Berperanan Sebagai Pengurus Aduan          |
| Rajah 12 | : Submenu Baru                                                      |
| Rajah 13 | : Senarai Aduan Baru                                                |
| Rajah 14 | : KPI Aduan                                                         |
| Rajah 15 | : Aduan Baru Yang Telah Melebihi 24jam Tempoh Aduan                 |
| Rajah 16 | : Butang Butiran Aduan                                              |
| Rajah 17 | : Paparan Terperinci Maklumat Aduan                                 |
| Rajah 18 | : Ikon Kemaskini Aduan                                              |
| Rajah 19 | : Ikon Kemaskini Aduan Pada Senarai Aduan                           |
| Rajah 20 | : Halaman Kemaskini Aduan                                           |
| Rajah 21 | : Pindaan Aduan                                                     |
| Rajah 22 | : Tetingkap <i>File Upload</i>                                      |
| Rajah 23 | : Fungsi Muat Naik Gambar                                           |
| Rajah 24 | : Pilihan Status Bagi Aduan 'Baru'                                  |
| Rajah 25 | : Submenu Dalam Tindakan                                            |
| Rajah 26 | : Aduan Berstatus Dalam Tindakan                                    |
| Rajah 27 | : Paparan Terperinci Maklumat Aduan                                 |
| Rajah 28 | : Ikon Kemaskini Aduan                                              |
| Rajah 29 | : Ikon Kemaskini Aduan Pada Senarai Aduan                           |
| Rajah 30 | : Log Tindakan Kemaskini Aduan                                      |
| Rajah 31 | : Submenu Selesai                                                   |
| Rajah 32 | : Aduan Berstatus Selesai                                           |
| Rajah 33 | : Paparan Terperinci Maklumat Aduan                                 |
| Rajah 34 | : Ikon Kemaskini Aduan                                              |
| Rajah 35 | : Ikon Kemaskini Aduan Pada Senarai Aduan                           |
| Rajah 36 | : Log Tindakan Kemaskini Aduan                                      |
| Rajah 37 | : Submenu Tutup                                                     |
| Rajah 38 | : Aduan Berstatus Tutup                                             |
| Rajah 39 | : Paparan Terperinci Maklumat Aduan                                 |
| Rajah 40 | : Submenu Lain-lain                                                 |
| Rajah 41 | : Aduan Berstatus Lain-lain                                         |
| Rajah 42 | : Paparan Terperinci Maklumat Aduan                                 |
| Rajah 43 | : <i>Dashboard</i> Bagi Pegawai Berperanan Sebagai Penyelaras Aduan |
| Rajah 44 | : Submenu Baru                                                      |
| Rajah 45 | : Senarai Aduan Baru                                                |
| Rajah 46 | : Submenu Dalam Tindakan                                            |
| Rajah 47 | : Senarai Aduan Dalam Tindakan                                      |
| Rajah 48 | : Submenu Selesai                                                   |
| Rajah 49 | : Senarai Aduan Berstatus Selesai                                   |

Semua maklumat yang terkandung di dalam dokumen ini adalah hak milik Kementerian Kesejahteraan Bandar, Perumahan dan Kerajaan Tempatan. Penyalahgunaan atau penerbitan semula dokumen ini sama ada secara elektronik atau sebagainya adalah dilarang sama sekali.

| Rajah 50 | : Submenu Tutup                                                |
|----------|----------------------------------------------------------------|
| Rajah 51 | : Senarai Aduan Berstatus Tutup                                |
| Rajah 52 | : Submenu Lain-lain                                            |
| Rajah 53 | : Senarai Aduan Berstatus Lain-lain                            |
| Rajah 54 | : Dashboard Bagi Pegawai Berperanan Sebagai Pentadbir          |
| Rajah 55 | : Submenu Senarai Kategori                                     |
| Rajah 56 | : Paparan Senarai Kategori Aduan                               |
| Rajah 57 | : Submenu Peranan Akses                                        |
| Rajah 58 | : Senarai Peranan Akses                                        |
| Rajah 59 | : Submenu Peranan Pegawai                                      |
| Rajah 60 | : Senarai Peranan Pegawai                                      |
| Rajah 61 | : Submenu Senarai Pegawai                                      |
| Rajah 62 | : Senarai Pegawai                                              |
| Rajah 63 | : Butiran Pegawai                                              |
| Rajah 64 | : Ikon Kembali                                                 |
| Rajah 65 | : Kemaskini Maklumat Pegawai                                   |
| Rajah 66 | : Pengesahan Menghapuskan Data Pegawai                         |
| Rajah 67 | : Butang Untuk Mendaftar Pegawai Baru                          |
| Rajah 68 | : Pendaftaran Pegawai Baru                                     |
| Rajah 69 | : Pendaftaran Pegawai Berjaya Disimpan                         |
| Rajah 70 | : Capaian Pegawai Yang Baru Didaftarkan Masih Belum Ditetapkan |
| Rajah 71 | : Submenu Status Aduan                                         |
| Rajah 72 | : Statistik Aduan Bagi Majlis Bandaraya Melaka Bersejarah      |
| Rajah 73 | : Submenu Bilangan Aduan                                       |
| Rajah 74 | : Bilangan Aduan Bagi Majlis Bandaraya Melaka Bersejarah       |
| Rajah 75 | : Menu Peta                                                    |
| Rajah 76 | : Peta Malaysia                                                |
| Rajah 77 | : Taburan Aduan di Melaka                                      |
|          |                                                                |

# Senarai Jadual

- Jadual 1 : Kesesuaian Pelayar (*Browser*)
- Jadual 2 : Jadual KPI Pengurusan Aduan
- Jadual 3 : Senarai Peranan Utama Sistem Dashborad Cakna KPKT
- Jadual 4 : Fungsi-fungsi Butang Tindakan

# Singkatan

| SINGKATAN | PERIHAL                                                           |
|-----------|-------------------------------------------------------------------|
| КРКТ      | Kementerian Kesejahteraan Bandar, Perumahan dan Kerajaan Tempatan |
| РВТ       | Pihak Berkuasa Tempatan                                           |
| КРІ       | Key Performance Indicator                                         |
| ЈКТ       | Jabatan Kerajaan Tempatan                                         |
| BTM       | Bahagian Teknologi Maklumat                                       |
| ИКК       | Unit Komunikasi Korporat                                          |

# **1.0 PENGENALAN**

# 1.1 Pengenalan Sistem Dashboard Cakna KPKT

Manual Pengguna Sistem *Dashboard* Cakna berfungsi sebagai rujukan dan panduan kepada pentadbir sistem khususnya bagi **pegawai-pegawai PBT.** 

Manual ini akan menerangkan penggunaan aplikasi mengikut menu yang telah dibangunkan.

Peranan pengguna di dalam sistem ini dipecahkan kepada beberapa bahagian. Walaubagaimana pun, tahap capaian sistem ini adalah fleksibel mengikut keperluan pengguna. Penerangan lanjut berkaitan peranan dan tahap capaian pengguna di PBT akan di terangkan di bawah tajuk 5.0 MENU PENTADBIRAN.

# **1.2** Capaian Sistem

1. Buka Sistem *Dashboard* Cakna KPKT melalui web browser yang sesuai. Bagi sistem ini, pengguna adalah digalakkan menggunakan pelayar web (*web browser*) seperti berikut:

|            | Mozilla Firefox                           |
|------------|-------------------------------------------|
| $\bigcirc$ | Google Chrome                             |
| E          | Internet Explorer versi 11<br>dan ke atas |

#### Jadual 1 : Kesesuaian Pelayar (Browser)

2. Setelah browser dibuka, taipkan pautan berikut:

#### cakna.kpkt.gov.my/cakna

3. Pengguna akan dipaparkan halaman log masuk ke sistem *dashboard* Cakna seperti Rajah 1 di bawah:

| Cakna, KPKT                                       |
|---------------------------------------------------|
|                                                   |
| Apple Marte Folloan         Million Marte Folloan |
|                                                   |

Rajah 1 : Log Masuk

4. Untuk menggunakan sistem ini, pengguna perlu didaftarkan terlebih dahulu melalui Pentadbir Sistem (**Rujuk Sub Tajuk 5.2.4.**). Masukkan emel pengguna serta kata laluan di ruangan yang disediakan. Kemudian klik butang Log Masuk.

5. Sekiranya pengguna terlupa katalaluan, sila klik pada pautan Lupa Kata Laluan. Halaman log masuk akan berubah seperti Rajah 2 bagi membolehkan pengguna menjana katalaluan yang baru.

6. Ikuti langkah-langkah berikut untuk menjana kata laluan baru sekiranya pengguna terlupa kata laluan:

| Cakna, KPKT                                   |
|-----------------------------------------------|
| Lupa Katalaluan                               |
| Alamat E-mel*                                 |
| Alamat E-mel                                  |
|                                               |
| Masukkan Kod Keselamatan seperti dipaparkan:* |
| Kod Keselamatan                               |
| 2 Hantar                                      |
| Login ké sistem                               |

Rajah 2 : Lupa Kata Laluan

Langkah 1 : Masukkan Kod Keselamatan yang terpapar di ruang yang disediakan.

Langkah 2 : Klik butang Hantar.

7. Pengguna akan dimaklumkan bahawa emel telah dihantar bagi proses selanjutnya.

| Dat            | Cakna, KPKT                                            |
|----------------|--------------------------------------------------------|
| il'er<br>diha  | mohonan kata laluan baru telah<br>antar melalui e-mel. |
| <b>2</b>       | emel@example.com                                       |
| G <sub>e</sub> | Kata laluan                                            |
| Lupa К         | iata Laluan Log Masuk                                  |

Rajah 3 : Pemakluman Permohonan Kata Laluan

8. Sekiranya pengguna tersalah memasukkan Kod Keselamatan, sistem akan memaklumkan bahawa kod tersebut adalah tidak sah dan pengguna perlu memasukkan semula kod berkenaan.

| Lupa       | Katalaluan                    |          |
|------------|-------------------------------|----------|
| Alamat E-n | ne[*                          |          |
| sakirah@   | kpkt.gov.my                   |          |
| 00         | WW44 2                        | ,        |
| Masukkan   | Kod Keselamatan seperti dipap | oarkan:* |
| Kod Kese   | lamatan                       |          |
| Kod Kese   | -lamatan tidak sah            |          |
|            | Hantar                        |          |

Rajah 4 : Kod Keselamatan Tidak Sah

9. Setelah kod keselamatan yang betul dimasukkan dan pemakluman penghantaran emel dikeluarkan, pengguna perlu mengikuti arahan yang telah diemelkan.

| Cakna KPKT [cakna@kpkt.gov.my]                                                                                                    | -                             | 1                      | 4          | Actions      |
|----------------------------------------------------------------------------------------------------|-------------------------------|------------------------|------------|--------------|
| To: Noor Sakirah Khamis                                                                                                    | Thursda                       | /, <mark>Nove</mark> m | ber 05, 20 | 15 11:03 AVI |
| Assalammuaalaikum & Salam Sejahtera                                                                                               |                               |                        |            |              |
| Terima kasih kerana menggunakan Cakna, KPKT.                                                                                      |                               |                        |            |              |
| Sila klik pautan dibawah bagi meneruskan proses menukar kata laluan bagi pegawa<br>Noor Sakirah binti Khamis(sakirah@kpkt.gov.my) | ii :                          |                        |            |              |
| Pautan ini akan tamat tempoh pada <b>06/11/2015 11:03:48 AM</b>                                                                   |                               |                        |            |              |
| Pautan : <u>http://cakna.kpkt.gov.my/cakna/reset/04e557d4cc29069b3db9ca2ffd1b11</u>                                               | 367bb892d                     | 2                      |            |              |
| Sekian, terima kasih.                                                                                                    |                               |                        |            |              |
|                                                                                                    | mail in <mark>i tida</mark> k | nerlu d                | ihalas     |              |

10. Klik pada pautan yang dibekalkan di dalam emel tersebut.

11. Halaman di bawah akan terpapar bagi memaklumkan pengguna supaya menyemak emel untuk tindakan selanjutnya.

|          | Cakna, KPKT      |
|----------|------------------|
| Dat      | ftar Masuk       |
| ban<br>M | emel@example.com |
| a.,      | Kata lalu an     |
| una      | tata Laluan      |

Rajah 6 : Semakan Emel Untuk Kata Laluan

12. Emel berikut akan dihantar bagi memaklumkan pengguna kata laluan yang baru.

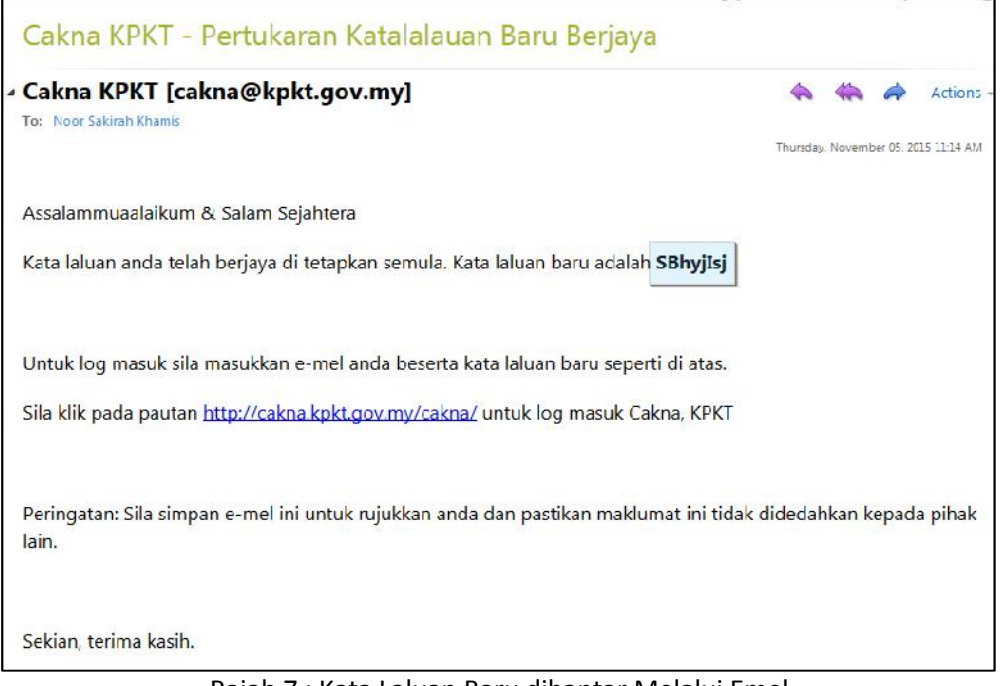

Rajah 7 : Kata Laluan Baru dihantar Melalui Emel

13. Kata laluan yang dibekalkan adalah bersifat sementara. Pengguna dinasihatkan agar menukarkan kata laluan tersebut mengikut keselesaan masing-masing.

14. Setelah berjaya log masuk, pengguna akan dipaparkan halaman utama sistem mengikut capaian yang telah dibenarkan. Bagi capaian Pegawai PBT, senarai aduan yang akan terpapar di dalam sistem adalah mengikut PBT masing-masing.

| = 🦚 🕋                            | CAKNA, KPKT                                                      |                     |                  | 👗 Pentadbir MBMB+           |
|----------------------------------|------------------------------------------------------------------|---------------------|------------------|-----------------------------|
| Meou .                           | Dashboard : Majlis Bandaraya Me                                  | laka Bersejarah     |                  | # Home = Dashboards = Index |
| Dashboard                        | 50 BARU                                                          |                     | 0 SELESAI        |                             |
| <b>u<sub>s</sub> rentadbiran</b> | 0 DALAM TINDAKAN                                                 |                     | Ο Τυτυρ          |                             |
|                                  | Aduan Baru                                                       |                     | Tindakan Terkini |                             |
|                                  | GO20151103-183106<br>mohd ali bin abu seman<br>2 days ago        | 03-11-2015 06:06 PM |                  |                             |
|                                  | GO20151103-173218<br>mobd ali bin abu seman<br>2 days ago        | 03-11-2015 05:18 PM |                  |                             |
|                                  | GO20151103-172256<br>MUHAMMAD FADHIL BIN AB GAFFAR<br>2 days ago | 03-11-2015 05:56 PM |                  |                             |
|                                  | GO20151103-171237<br>MUHAMMAD FADHIL BIN AB GAFFAR<br>2 days ago | 03-11-2015 05:37 PM |                  |                             |
|                                  | 6020151103-152527<br>FAEZ TAHIR<br>2 days ago                    | 03-11-2015 03:27 PM |                  |                             |
|                                  |                                                                  |                     |                  |                             |
|                                  | Copyright © 2015 Cakna, KPKT. All rights reserved                |                     |                  | version 2.1.1               |

Rajah 8 : Pengguna Berjaya Log Masuk

# 2.0 MENU DASHBOARD

# 2.1 Pengenalan Menu Dashboard

Menu Dashboard untuk **Sistem** *Dashboard* **Cakna KPKT** berfungsi sebagai papan utama atau *main module* yang berperanan untuk memaparkan maklumat-maklumat asas mengikut had capaian yang dibenarkan kepada pengguna yang telah berjaya masuk ke dalam sistem.

Capaian penuh bagi pegawai yang memegang peranan sebagai **Pentadbir Sistem** terhadap Sistem *Dashboard* ini adalah merangkumi menu-menu berikut:

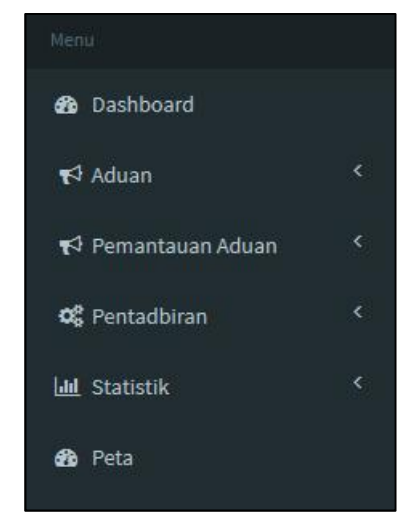

Rajah 9 : Menu Bagi Pentadbir Sistem

Pegawai yang memegang peranan sebagai **Pentadbir Sistem** ini terdiri daripada pegawaipegawai JKT dan UKK. Manual pengguna ini akan menerangkan keseluruhan menu-menu pada Rajah 9. Walaubagaimana pun, tugas-tugas bagi pegawai PBT yang memegang peranan sebagai **Pengurus Aduan, Penyelaras Aduan** dan **Pentadbir** adalah bergantung kepada had capaian menu tertentu sahaja.

#### 2.2 Pengurusan Menu Dashboard

1. Apabila pengguna berjaya log masuk ke dalam sistem *dashboard* ini, paparan halaman *dashboard* di bawah akan terpapar.

| - 🦚 🕋                         | CAKNA, KPKT                                                      |                     |                  | 1 🔺 Noor Sakirah binti Khamis <del>v</del> |
|-------------------------------|------------------------------------------------------------------|---------------------|------------------|--------------------------------------------|
|                               | Dashboard : Majlis Bandaraya Melak                               | a Bersejarah        |                  | # Home - Dashboards - Incex                |
| 🔁 Dashboard<br>Of Pentadbiran | 64 BARU                                                          |                     | 0 SELESAI        |                                            |
| 2                             | 0 DALAM TINDAKAN                                                 |                     | 0 TUTUP          | 3                                          |
|                               | Aduan Baru                                                       |                     | Tindakan Terkini |                                            |
|                               | 6020151107-185551<br>Leong Zhi Hong<br>11 her age                | 07-11-2015 06:51 PM |                  |                                            |
|                               | 6020151107-172845<br>MUHAHMAD FAOHIL DIN AD GAFFAR<br>13 httsage | 07-11-2015 05:46 PM |                  |                                            |
|                               | 6020151106-112312<br>tay teck hus<br>2 days ago                  | 06-11-2015 11:12 AM |                  |                                            |
|                               | CO20151106-110159<br>http://teck.htm<br>2 days aga               | 06-11-2015 11:59 AM |                  |                                            |
|                               | GO20151105-203646<br>Saih Cheng Keu<br>2 days ago                | 05 11 2015 08:46 PM |                  |                                            |
|                               |                                                                  |                     |                  | (4)                                        |
|                               | Copyright @ 2015 Calona, KPKT. All rights reserved               |                     |                  | version 2.1.1                              |

Rajah 10 : Halaman Utama Dashboard

- 2. Berikut adalah penerangan ruangan kerja yang dipaparkan pada Rajah 10:
  - ① Tajuk utama sistem yang mengandungi nama sistem serta nama pegawai yang sedang menggunakan sistem.
  - ② Capaian menu-menu yang dibenarkan bagi pegawai tersebut.
  - ③ Nama PBT atau Bahagian/Jabatan pegawai serta ringkasan bilangan kes yang sedang diuruskan pegawai berkenaan.
  - ④ Senarai aduan yang baru dihantar dan tindakan terkini yang telah dijalankan oleh pegawai berkenaan.

Semua maklumat yang terkandung di dalam dokumen ini adalah hak milik Kementerian Kesejahteraan Bandar, Perumahan dan Kerajaan Tempatan. Penyalahgunaan atau penerbitan semula dokumen ini sama ada secara elektronik atau sebagainya adalah dilarang sama sekali.

# 3.0 MENU ADUAN

#### 3.1 Pengenalan Menu Aduan

Menu ini membenarkan pengguna mengubah status aduan yang telah diterima. Pengguna boleh mengemaskini status terkini aduan serta boleh memindahkan aduan kepada pegawai PBT yang lain sekiranya terdapat kesilapan agihan aduan. Pegawai PBT yang bertanggungjawab mengendalikan Menu Aduan adalah yang memegang peranan sebagai **Pengurus Aduan** sahaja.

Rajah 11 di bawah menunjukkan contoh Pengurus Aduan bagi Majlis Bandaraya Melaka Bersejarah yang telah log masuk ke sistem *dashboard* Cakna.

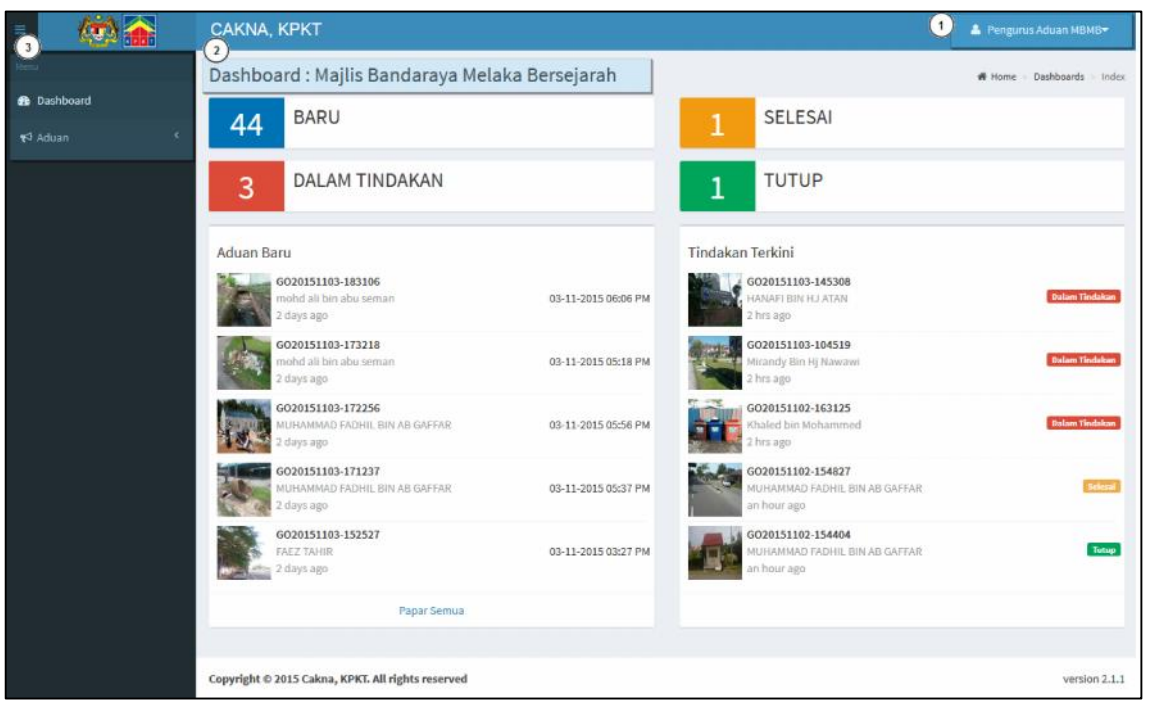

Rajah 11 : Dashboard Bagi Pegawai Berperanan Sebagai Pengurus Aduan

Bahagian-bahagian bernombor yang terdapat pada Rajah 11 menerangkan perkara-perkara berikut:

- 1 Nama pegawai yang telah log masuk ke dalam sistem.
- 2 PBT pegawai berkenaan dipaparkan pada bahagian atas sistem
- 3 Capaian menu-menu yang dibenarkan untuk pengurus aduan.

# 3.2 Pengurusan Menu Aduan

Di bawah Menu Aduan, terdapat sub menu-sub menu berikut:

- 1) Baru
- 2) Dalam Tindakan
- 3) Selesai
- 4) Tutup
- 5) Lain-lain

# 3.2.1 Submenu Baru

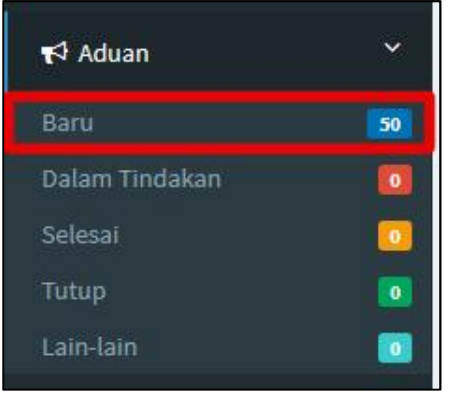

Rajah 12 : Submenu Baru

1. Klik pada submenu Baru seperti yang ditandakan pada Rajah 12 untuk melihat senarai aduan berstatus 'Baru'.

| Dashboa    | rd : Majlis Banda | raya Melaka Bersejarah          |                     |                     | # Home > Complaints > Index |
|------------|-------------------|---------------------------------|---------------------|---------------------|-----------------------------|
| Senarai Ad | uan : Baru        |                                 |                     |                     |                             |
|            | ID Aduan          | Pengedu                         | Kategori            | Terikh dan Masa     | Tindakan                    |
|            | Ne Advan          | Nama Pengadu *                  | Kalegori            | tarikh Sahaja       | QCari reset                 |
|            | 6020151105 155427 | Mobammad synzwon bin mobd najib | Papan Tanda/Iklan   | 05 11 2015 15:54 PM | QG                          |
|            | G020151105-152001 | Mohammad syazwan bin mohd najib | tumbuhan/Rumput     | 05-11-2015/15/23 PM | Q [2]                       |
|            | G020151105-143434 | Mirandy Bin II) Nawawi          | Tumbuhan/Rumput     | 05-11-2015 14:34 PM | Q (2)                       |
|            | G020151105-103131 | mohd jetteri bin md dan         | Kerosakan Jalan     | 05-11-2015 10:31 AM | QE                          |
|            | G020151104-128149 | nurashlia                       | Lampu/Lampu Isyarat | 04-11-2015 12:51 PM | 98                          |
|            | G020151104-122255 | mohammad ridzwan                | Tumbohan/Rumput     | 04-11-2015 12:22 PM | 9 6                         |

Rajah 13 : Senarai Aduan Baru

2. Senarai aduan yang terpapar akan diwarnakan dengan 3 warna berbeza mengikut KPI pengurusan aduan. KPI menguruskan aduan telah ditetapkan seperti berikut:

|      | G020151105 143434 | Mirandy Bin Hj Nawawi             | Tumbuhan/Rumput                | 05 11 2015 14:34 PM | QG  |
|------|-------------------|-----------------------------------|--------------------------------|---------------------|-----|
| 1    | G020151105-103131 | mohd jefferi bin md dan           | Kerosakan Jalan                | 05-11-2015 10:31 AM | Q G |
| link | G020151104 123149 | าและที่มีส                        | i ampu <b>/i ampu isy</b> aint | C4 11 2015 12:31 PM | 9.6 |
|      | G020151104-122205 | mohammad ridzwan                  | Tumbuhan/Rumput                | 04-11-2015 12:22 PM | 96  |
|      | G020151030 161345 | Multanimad syaawan bin mohd najib | Tumbuhan/Rumput                | 30 10 2015 15:13 PM | 90  |
|      | 6020151030-160404 | MUHAMMAD FADHIL BIN AB GAFFAR     | lumbuhan/Rumput                | 30-10-2015 10:04 PM | Q 6 |

Rajah 14 : KPI Aduan

| Warna KPI | Penerangan                             |
|-----------|----------------------------------------|
| Putih     | Kurang 24 jam                          |
| Jingga    | Melebihi 24 jam dan kurang dari 3 hari |
| Merah     | Melebihi 3 hari                        |

#### Jadual 2 : Jadual KPI Pengurusan Aduan

3. Seperti yang telah diterangkan pada pengenalan Menu Aduan, pengurus aduan boleh mengemaskini status aduan. Ini merangkumi keseluruhan pengurusan aduan bermula dari status **Baru** sehingga **Selesai** atau **Tutup**.

4. Berikut adalah langkah-langkah mengemaskini Aduan Baru:

4.1. Pilih mana-mana aduan yang memerlukan tindakan selanjutnya dari senarai aduan baru tersebut. Sebagai contoh, aduan dengan No. Siri
GO20151103-183106 dipilih untuk dikemaskini statusnya.

| Senarai Ad | uan : Baru        |                        |                |                     |              |
|------------|-------------------|------------------------|----------------|---------------------|--------------|
| 5<br>6     | ID Aduan          | Pengadu                | Kategori       | Tarikh dan Masa     | Tindakan     |
|            | No Aduan          | Nama Pengadu           | -Kategori V    | Tarikh Sahaja       | Q,rarl reset |
|            | G020151103-183106 | mohd all bin abu seman | Longkang/Parit | 03-11-2015 18:31 PM | QB           |

Rajah 15 : Aduan Baru Yang Telah Melebihi 24jam Tempoh Aduan

4.2. Klik butang Butiran Aduan seperti Rajah 16 di bawah.

| QC         | ari  | reset |
|------------|------|-------|
| Butiran Ad | luan |       |
|            |      |       |
| Q          | Ø    |       |
|            | -    |       |
|            |      |       |
|            |      |       |
|            |      |       |

Rajah 16 : Butang Butiran Aduan

Semua maklumat yang terkandung di dalam dokumen ini adalah hak milik Kementerian Kesejahteraan Bandar, Perumahan dan Kerajaan Tempatan. Penyalahgunaan atau penerbitan semula dokumen ini sama ada secara elektronik atau sebagainya adalah dilarang sama sekali.

# 4.3. Sistem akan memaparkan maklumat aduan berkenaan seperti Rajah 17 di bawah.

| Butiran Aduan          |                                                                                                    | + 6 |
|------------------------|----------------------------------------------------------------------------------------------------|-----|
| STATUS                 | Baru                                                                                                    |     |
| NO ADUAN               | G020151103-183106                                                                                                    |     |
| PENGGADU               | mohd all bin abu seman                                                                                                    |     |
| KATEGORI ADUAN         | Longkang/Parit                                                                                                    |     |
| LOKASI ADUAN           | Jalan Ros 10, Taman Bukit Tembakau, 75460 Tanjung Kling, Melaka, Malaysia<br>Latitude: 2.1803455, Longitude: 102.3424879                                                                                                    |     |
| PETALOKASI             | Taman Bukit<br>Larang Indah<br>Taman Bakit<br>Taman Bakit<br>Taman Bukit<br>Taman Bukit<br>Taman Bukit<br>Taman Bukit<br>Taman Bukit<br>Taman Bukit<br>Taman Bukit<br>Taman Bukit<br>Taman Bukit<br>Taman Bakit<br>Taman Bakit<br>Taman Bukit<br>Taman Bukit<br>Taman |     |
| PUT                    | Layer ID : sempadan_pentadbiran_pbt.40<br>Explode : sempadan_pentadbiran_pbt   40<br>Negeri : Melaka Tengah<br>PBT : Majlis Bandaraya Melaka Bandar Bersejarah<br>Status : Majlis Bandaraya                                                                                                    |     |
| KETERANGAN ADUAN       | Longkang belakang rumah tersumbat menyebabkan berbau busuk & air penuh naik disebabkan batu lobgkang roboh atau pecah.                                                                                                    |     |
| GAMBAR SEBELUM         |                                                                                                    |     |
| GAMBAR SELEPAS         | NO IMAGE                                                                                                    |     |
| KETERANGAN MAKLUMBALAS |                                                                                                    |     |
| CREATED                | 2015-11-03 18:31:06                                                                                                    |     |
| MODIFIED               | 2015-11-03 18:31:06                                                                                                    |     |
|                        |                                                                                                    |     |

Rajah 17 : Paparan Terperinci Maklumat Aduan

4.4. Paparan ini tidak mempunyai fungsi untuk mengemaskini maklumat. Sekiranya Pengurus Aduan ingin mengemaskini status aduan tersebut, klik pada ikon Kemaskini Aduan yang terdapat di bucu kanan bahagian atas paparan. Sila rujuk Rajah 18:

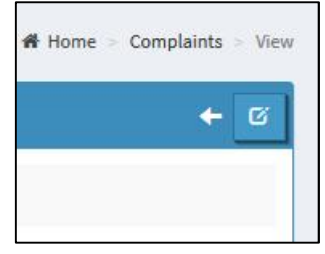

Rajah 18 : Ikon Kemaskini Aduan

4.5. Ikon Kemaskini ini juga boleh diklik pada halaman Senarai Aduan Baru seperti yang ditunjukkan pada ikon bertanda merah bagi Rajah 19 di bawah.

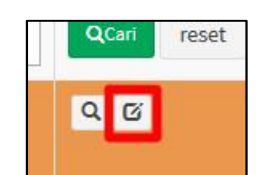

Rajah 19 : Ikon Kemaskini Aduan Pada Senarai Aduan

4.6. Seterusnya, pengguna akan dipaparkan halaman yang membenarkan proses mengemaskini aduan dilakukan.

| Kemaskini Aduan                                                                                                    |                                                         | 1 🕱 Pindaan Aduan                         |  |  |  |  |
|----------------------------------------------------------------------------------------------------|---------------------------------------------------------|-------------------------------------------|--|--|--|--|
| (2)<br>No. Aduan                                                                                                    | Pengadu*                                                |                                           |  |  |  |  |
| G020151103-183106                                                                                                    | mohd ali bin abu seman                                  |                                           |  |  |  |  |
| Kategori Aduan                                                                                                    | Latitude                                                | Longitude                                 |  |  |  |  |
| Longkang/Parit •                                                                                                    | 2.1803455                                               | 102.3424879                               |  |  |  |  |
| Keterangan Aduan                                                                                                    | Lokasi Lokasi                                           |                                           |  |  |  |  |
| Longkang belakang rumah tersumbat menyebabkan berbau busuk & air penuh naik<br>disebabkan batu lobgkang roboh atau pecah. Jalan Ros 10, Taman Bukit Tembakau, 75460 Tanjung Kling, Melaka, Malaysia |                                                         |                                           |  |  |  |  |
| 'Sila tekan butang <b>'Browse'</b> untuk memilih gambar dan tekan butang <b>'Upload'</b> untuk                                                                                                    | memuatnaik gambar ke dalam sistem. Tekan but<br>tenaan. | ang <b>'Remove'</b> untuk membuang gambar |  |  |  |  |
| Drag & drop files here                                                                                                    |                                                         |                                           |  |  |  |  |
| Baru  Keterangan Maklumbalas  Keterangan Maklumbalas                                                                                                    |                                                         | al.                                       |  |  |  |  |
| 💢 Pindaan Aduan                                                                                                    |                                                         | Reset Submit                              |  |  |  |  |

Rajah 20 : Halaman Kemaskini Aduan

4.7. Halaman untuk mengemaskini pada Rajah 20 di atas membolehkan pengguna melakukan perkara-perkara berikut:

# ① Memindahkan Aduan

i. Klik pada butang Pindaan Aduan. Butang ini ditempat pada atas dan bawah paparan halaman kemaskini aduan.

ii. Tetingkap berikut akan terpapar:

| egeri*                 |  |
|------------------------|--|
|                        |  |
| -Pilihan               |  |
| R1 <b>*</b>            |  |
| -Pilihan               |  |
| asan Pindaan*          |  |
| Keterangan Maklumbalas |  |
|                        |  |
|                        |  |
|                        |  |
|                        |  |

Rajah 21 : Pindaan Aduan

iii. Masukkan maklumat pegawai yang akan menerima aduan tersebut dan klik butang Hantar.

# 2 Mengemaskini Maklumat Aduan Yang Telah Diterima

i. Kemaskini maklumat-maklumat yang diperlukan pada bahagian bertanda nombor 2 ini.

ii. Klik butang Submit. Maklumat terkini berkenaan aduan tersebut akan disimpan ke dalam sistem.

# 3 Memuatnaik Gambar Sekiranya Perlu

i. Terdapat 2 kaedah untuk memasukkan gambar ke dalam maklumat aduan.

ii. Pertama: Menggunakan kaedah *Drag & Drop*. Bukakan *folder* yang mengandungi gambar yang diperlukan. Klik dan tarik ke dalam ruangan gambar yang tersedia pada sistem.

iii. Kedua: Menggunakan fungsi *Browse.*. Klik pada butang *Browse.* Satu tetingkap akan dibuka untuk mencari fail gambar yang diperlukan seperti di bawah.

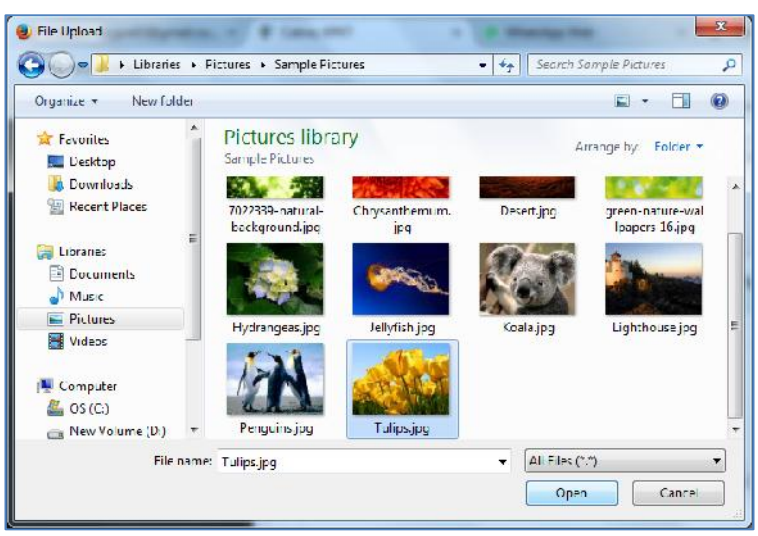

Rajah 22 : Tetingkap File Upload

iv. Klik butang Open.

v. Gambar yang dipilih akan dimasukkan pada ruangan gambar seperti dipaparkan pada Rajah 23 di bawah.

|                | <br>      |           | , x    |
|----------------|-----------|-----------|--------|
|                |           |           |        |
|                |           |           |        |
|                |           |           |        |
| kptcrulije =   |           |           |        |
| 🗢 📴 🛍 🗲 Remove |           |           |        |
| Upload         | <br>      |           |        |
| kpkt_78F.jpg   | II Remove | () Upload | Browse |

Rajah 23 : Fungsi Muat Naik Gambar

vi. Setelah pasti gambar yang diperlukan, klik butang *Upload*. Sekiranya gambar tersebut perlu ditukarkan, klik butang *Remove*. Butang-butang *Remove* dan *Upload* berada pada dua tempat seperti yang ditandakan merah di dalam Rajah 23. Maksimum gambar yang dibenarkan untuk disimpan bagi 1 aduan adalah sebanyak 3 fail sahaja.

vii. Klik butang *Submit* untuk menyimpan maklumat-maklumat serta gambar yang telah dimasukkan.

④ Mengemaskini status semasa aduan.

i. Untuk aduan berstatus baru, pilihan untuk mengemaskini aduan tersebut adalah seperti Rajah 24 di bawah.

| Status              |    |
|---------------------|----|
| Baru                | •  |
| Baru                |    |
| Dalam Tindakan      |    |
|                     |    |
|                     |    |
| Cadangan/Pertanyaan | 25 |

Rajah 24 : Pilihan Status Bagi Aduan 'Baru'

ii. Status aduan ini dikawal oleh sistem bagi memastikan pengguna mengemaskini status aduan secara berperingkat.

iii. Setelah aduan baru dikemaskini status kepada 'Dalam Tindakan', aduan ini secara automatik akan berada di dalam senarai aduan Dalam Tindakan. Sekiranya pengguna memilih status Cadangan/Pertanyaan, aduan ini akan disenaraikan di dalam aduan 'Lain-lain'. Sila rujuk Rajah 12 untuk melihat kategori-kategori aduan tersebut.

# 3.2.2 Submenu Dalam Tindakan

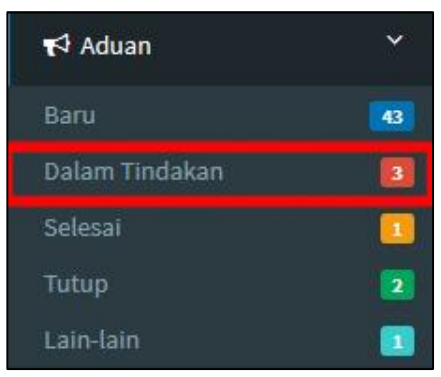

Rajah 25 : Submenu Dalam Tindakan

1. Berikut adalah langkah-langkah mengemaskini Aduan Dalam Tindakan:

1.1. Aduan dengan No. Siri **GO20151103-183106** telah pun berada di dalam senarai Dalam Tindakan setelah dikemaskini seperti yang terkandung di dalam perenggan 4 di dalam sub tajuk 3.2.1.

| Senarai Ad | luan : Dalam Tindakan |                        |                |                     | 99<br>      |
|------------|-----------------------|------------------------|----------------|---------------------|-------------|
|            | ID Aduan              | Pengadu                | Kategori       | Tarikh dan Masa     | Tindakan    |
|            | No Adean              | Nama Pengadu *         | Kalegori *     | tarikh Sahaja       | QCari reset |
|            | GO20151103-183106     | mohd ali bin abu seman | Longkang/Parit | 03-11-2015 18:31 PM | Q 6         |

Rajah 26 : Aduan Berstatus Dalam Tindakan

1.2. Klik butang Butiran Aduan.

1.3. Sistem akan memaparkan maklumat aduan berkenaan seperti Rajah 27 di bawah.

| Butiran Aduan          | +                                                                                                    | ß |
|------------------------|----------------------------------------------------------------------------------------------------|---|
| STATUS                 | Dalam Tindakan                                                                                                    |   |
| NO ADUAN               | G020151103-183106                                                                                                    |   |
| PENGGADU               | mohd ali bin abu seman                                                                                                    |   |
| KATEGORI ADUAN         | Longkang/Parit                                                                                                    |   |
| LOKASI ADUAN           | Jalan Ros 10, Taman Bukit Tembakau, 75460 Tanjung Kling, Melaka, Malaysia<br>Latitude: 2.1803455, Longitude: 102.3424879                                                                                                    |   |
| PETA LOKASI            | Taman Bukit<br>Larang Indah<br>Taman Bukit<br>Taman Bukit<br>Taman Bukit<br>Taman Bukit<br>Taman Bukit<br>Taman Bukit<br>Taman Bukit<br>Taman Bukit<br>Taman Bukit<br>Taman Balkis<br>Taman Balkis<br>Tabak |   |
| PBT                    | Layer ID : sempadan_pentadbiran_pbt.40<br>Explode : sempadan_pentadbiran_pbt   40<br>Negeri : Melaka Tengah<br>PBT : Majlis Bandaraya Melaka Bandar Bersejarah<br>Status : Majlis Bandaraya                                                                                                    |   |
| KETERANGAN ADUAN       | Longkang belakang rumah tersumbat menyebabkan berbau busuk & air penuh naik disebabkan batu lobgkang roboh atau pecah.                                                                                                    |   |
| GAMBAR SEBELUM         |                                                                                                    |   |
| GAMBAR SELEPAS         | NO IMAGE                                                                                                    |   |
| KETERANGAN MAKLUMBALAS | • [06-11-2015 04:09 PM] - Status :Aduan Dalam Tindakan                                                                                                    |   |
| CREATED                | 2015-11-03 18:31:06                                                                                                    |   |
| MODIFIED               | 2015-11-06 16:09:11                                                                                                    |   |
| 97. S                  |                                                                                                    |   |

Rajah 27 : Paparan Terperinci Maklumat Aduan

1.4. Paparan ini tidak mempunyai fungsi untuk mengemaskini maklumat. Sekiranya Pengurus Aduan ingin mengemaskini status aduan tersebut, klik pada ikon Kemaskini Aduan yang terdapat di bucu kanan bahagian atas paparan. Sila rujuk Rajah 28:

| A | Home | Complaints | > View |
|---|------|------------|--------|
|   |      | +          | Ø      |
|   |      |            |        |
|   |      |            |        |

Rajah 28 : Ikon Kemaskini Aduan

1.5. Ikon Kemaskini ini juga boleh diklik pada halaman Senarai Aduan Dalam Tindakan seperti yang ditunjukkan pada ikon bertanda merah bagi Rajah 29 di bawah.

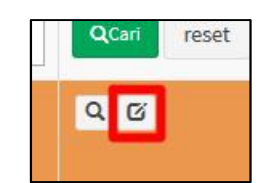

Rajah 29 : Ikon Kemaskini Aduan Pada Senarai Aduan

1.6. Seterusnya, pengguna akan dipaparkan halaman yang membenarkan proses mengemaskini aduan dilakukan.

1.7. Bagi proses kemaskini selanjutnya, pengguna boleh merujuk perenggan4.6 dan perenggan 4.7 di dalam sub tajuk 3.2.1.

1.8. Setelah dikemaskini, bahagian bawah ruangan Keterangan Maklumbalas akan tercatat log tindakan kemaskini untuk rujukan pegawai yang bertanggungjawab.

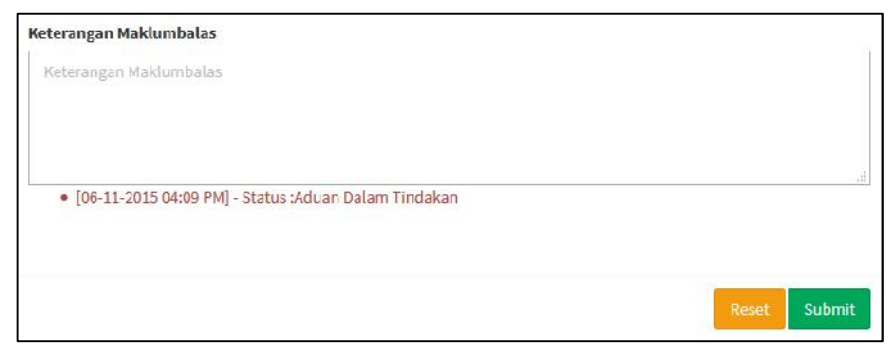

Rajah 30 : Log Tindakan Kemaskini Aduan

# 3.2.3 Submenu Selesai

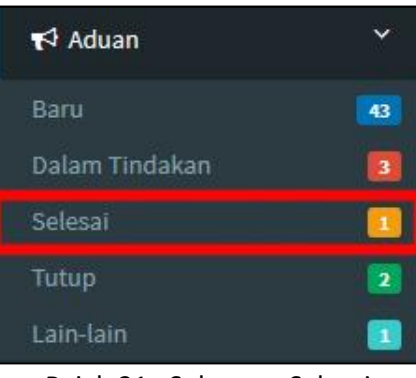

Rajah 31 : Submenu Selesai

1. Berikut adalah langkah-langkah mengemaskini Aduan Selesai:

1.1. Aduan dengan No. Siri GO20151103-183106 telah pun berada di dalam senarai Selesai setelah dikemaskini seperti yang terkandung di dalam perenggan 1 di dalam sub tajuk 3.2.2.

| Senarai Ad | uan : Selesai     |                        |                           |                     |             |
|------------|-------------------|------------------------|---------------------------|---------------------|-------------|
|            | ID Aduan          | Pengadu                | Kategori                  | Iarikh dan Masa     | lindakan    |
|            | No Aduan          | Nama Pengadu 🔻         | -Kalegor <mark>i</mark> * | Larikh Sahaja       | QCari reset |
|            | GC20151103-183106 | mohd ali bin abu seman | Longkang/Parit            | 03-11-2015 18:31 PM | QG          |

Rajah 32 : Aduan Berstatus Selesai

- 1.2. Klik butang Butiran Aduan.
- 1.3. Sistem akan memaparkan maklumat aduan berkenaan seperti Rajah 33.

| Butiran Aduan          | s ↔                                                                                                    |
|------------------------|----------------------------------------------------------------------------------------------------|
| STATUS                 | Selesai                                                                                                    |
| NO ADUAN               | G020151103-183106                                                                                                    |
| PENGGADU               | mohd ali bin abu seman                                                                                                    |
| KATEGORI ADUAN         | Longkang/Parit                                                                                                    |
| LOKASI ADUAN           | Jalan Ros 10, Taman Bukit Tembakau, 75460 Tanjung Kling, Melaka, Malaysia<br>Latitude: 2.1803455, Longitude: 102.3424879                                                                                                    |
| PETA LOKASI            | Taman Buki<br>Larang Indah<br>Taman Buki<br>Taman Balkis<br>Taman Balkis<br>Taman Bal |
| P8T                    | Layer ID : sempadan_pentadbiran_pbt.40<br>Explode : sempadan_pentadbiran_pbt   40<br>Negeri : Melaka Tengah<br>PBT : Majlis Bandaraya Melaka Bandar Bersejarah<br>Status : Majlis Bandaraya                                                                                                    |
| KETERANGAN ADUAN       | Longkang belakang rumah tersumbat menyebabkan berbau busuk & air penuh naik disebabkan batu lobgkang roboh atau pecah.                                                                                                    |
| GAMBAR SEBELUM         |                                                                                                    |
| GAMBAR SELEPAS         | NO IMAGE                                                                                                    |
| KETERANGAN MAKLUMBALAS | [06-11-2015 04:09 PM] - Status :Aduan Dalam Tindakan     [06-11-2015 05:19 PM] - Status :Aduan Dalam Tindakan     [06-11-2015 05:20 PM] - Status :Aduan Selesai                                                                                                    |
| CREATED                | 2015-11-03 18:31:06                                                                                                    |
| MODIFIED               | 2015-11-06 17:20:01                                                                                                    |

Rajah 33 : Paparan Terperinci Maklumat Aduan

1.4. Paparan ini tidak mempunyai fungsi untuk mengemaskini maklumat. Sekiranya Pengurus Aduan ingin mengemaskini status aduan tersebut, klik pada ikon Kemaskini Aduan yang terdapat di bucu kanan bahagian atas paparan. Sila rujuk Rajah 34 di bawah:

| A | Home | Complaints | > View |
|---|------|------------|--------|
|   |      | ÷          | Ø      |
|   |      |            |        |
|   |      |            |        |

Rajah 34 : Ikon Kemaskini Aduan

1.5. Ikon Kemaskini ini juga boleh diklik pada halaman Senarai Aduan Selesai seperti yang ditunjukkan pada ikon bertanda merah bagi Rajah 35.

| <b>Q</b> Cari | reset |
|---------------|-------|
| QØ            | ]     |
|               | QCari |

Rajah 35 : Ikon Kemaskini Aduan Pada Senarai Aduan

1.6. Seterusnya, pengguna akan dipaparkan halaman yang membenarkan proses mengemaskini aduan dilakukan.

1.7. Bagi proses kemaskini selanjutnya, pengguna boleh merujuk perenggan4.6 dan perenggan 4.7 di dalam sub tajuk 3.2.1.

1.8. Setelah dikemaskini, bahagian bawah ruangan Keterangan Maklumbalas akan tercatat log tindakan kemaskini untuk rujukan pegawai yang bertanggungjawab.

| Keterangan Maklumbalas                                                   |  |
|--------------------------------------------------------------------------|--|
| I06-11-2015 04:09 PMI - Status :Aduan Dalam Tindakan                     |  |
| <ul> <li>[06-11-2015 05:19 PM] - Status :Aduan Dalam Tindakan</li> </ul> |  |
| • [06-11-2015 05:20 PM] - Status :Aduan Selesai                          |  |
|                                                                          |  |
|                                                                          |  |
|                                                                          |  |

Rajah 36 : Log Tindakan Kemaskini Aduan

# 3.2.4 Submenu Tutup

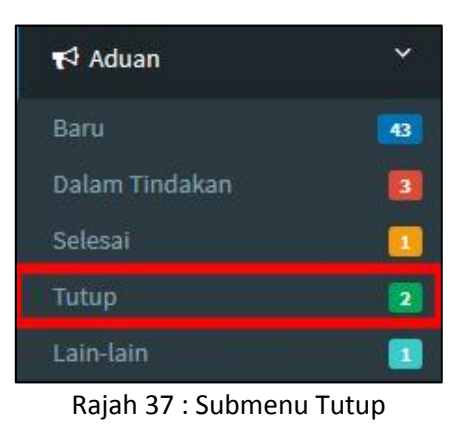

1. Berikut adalah langkah-langkah menyemak senarai Aduan Tutup:

1.1 Aduan dengan No. Siri **GO20151103-183106** telah pun berada di dalam senarai Tutup setelah dikemaskini seperti yang terkandung di dalam perenggan 1 di dalam sub tajuk 3.2.3.

| Senarai Ad | luan : Tut <mark>up</mark> |                         |                |                     |             |
|------------|----------------------------|-------------------------|----------------|---------------------|-------------|
|            | ID Aduan                   | Pengadu                 | Kategori       | larikh dan Masa     | lindakan    |
|            | No Aduan                   | Nama Pengadu v          | Kategori v     | Tarikh Sahaja       | QCarl reseL |
|            | GO20151103-183108          | molıd ali bin abu seman | Longkang/Parit | 03-11-2015 18:31 PM | Q           |

Rajah 38 : Aduan Berstatus Tutup

- 1.2. Klik butang Butiran Aduan.
- 1.3. Sistem akan memaparkan maklumat aduan berkenaan seperti Rajah 39.

| Butiran Aduan          | +                                                                                                    |
|------------------------|----------------------------------------------------------------------------------------------------|
| STATUS                 | Tutup                                                                                                    |
| NO ADUAN               | G020151103-183106                                                                                                    |
| PENGGADU               | mohd all bin abu seman                                                                                                    |
| KATEGORI ADUAN         | Longkang/Parit                                                                                                    |
| LOKASI ADUAN           | Jalan Ros 10, Taman Bukit Tembakau, 75460 Tanjung Kling, Melaka, Malaysia<br>Latitude: 2.1803455, Longitude: 102.3424879                                                                                        |
| PETA LOKASI            | Tamer Bukk<br>Laway In                                                                                                    |
| PUT                    | Layer ID : sempadan_pentadbiran_pbt.40<br>Explode : sempadan_pentadbiran_pbt  40<br>Negeri : Melaka Tengah<br>PBT : Mejils Bandaraya Melaka Bandar Bersejarah<br>Status : Majlis Bandaraya                      |
| KETERANGAN ADUAN       | Longkang belakang rumah tersumbat menyebabkan berbau busuk & air penuh naik disebabkan batu lobgkang roboh atau pecah.                                                                                          |
| GAMBAR SEBELUM         |                                                                                                    |
| GAMBAR SELEPAS         | NO IMAGE                                                                                                    |
| KETERANGAN MAKLUMBALAS | [06-11-2015 04:09 PM] - Status :Aduan Dalam Tindakan     [06-11-2015 05:19 PM] - Status :Aduan Dalam Tindakan     [06-11-2015 05:20 PM] - Status :Aduan Selesal     [06-11-2015 05:28 PM] - Status :Aduan Tutup |
| CREATED                | 2015-11-03 18:31:06                                                                                                    |
| MODIFIED               | 2015-11-06 17:28:03                                                                                                    |
|                        |                                                                                                    |

Rajah 39 : Paparan Terperinci Maklumat Aduan

1.4. Di peringkat ini, tiada lagi proses kemaskini diwujudkan kerana proses ke atas aduan telah tamat. Pengguna hanya boleh menyemak maklumat aduan dan log tindakan yang telah dijalankan terhadap aduan tersebut.

# 3.2.5 Submenu Tutup

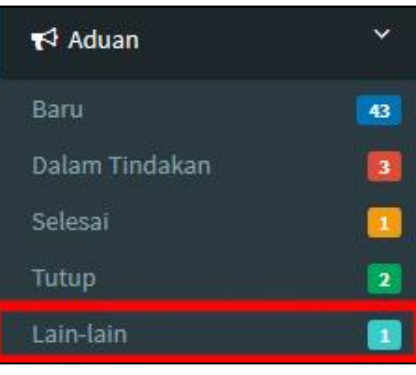

Rajah 40 : Submenu Lain-lain

1. Aduan yang bukan di bawah kuasa mana-mana PBT yang telah dihantar melalui Cakan KPKT akan dikemaskinikan sebagai **'Cadangan/Pertanyaan'.** Aduan yang dikemaskini dengan pilihan status ini akan dimasukkan di bawah senarai Lain-Lain seperti yang ditunjukkan pada Rajah 40 di atas.

2. Berikut adalah langkah-langkah menyemak senarai Aduan Lain-lain:

1.1 Aduan dengan No. Siri GO20151103-183106 telah pun berada di dalam senarai Tutup setelah dikemaskini seperti yang terkandung di dalam perenggan 1 di dalam sub tajuk 3.2.3.

| <br>ID Aduan      | Pengadu      | Kategori            | Tarikh dan Masa     | Tindakan    |
|-------------------|--------------|---------------------|---------------------|-------------|
| Wo Aduan          | Nama Pengadu | Kategori            | Tarikh Sahaja       | QCori reset |
| G020151102-094402 | tay teck hua | Lampu/Lampu Isyarat | 02-11-2015 09:11 AM | ٩           |

Rajah 41 : Aduan Berstatus Lain-lain

1.2. Klik butang Butiran Aduan.

Semua maklumat yang terkandung di dalam dokumen ini adalah hak milik Kementerian Kesejahteraan Bandar, Perumahan dan Kerajaan Tempatan. Penyalahgunaan atau penerbitan semula dokumen ini sama ada secara elektronik atau sebagainya adalah dilarang sama sekali.

# 1.3. Sistem akan memaparkan maklumat aduan berkenaan seperti Rajah 42 di bawah.

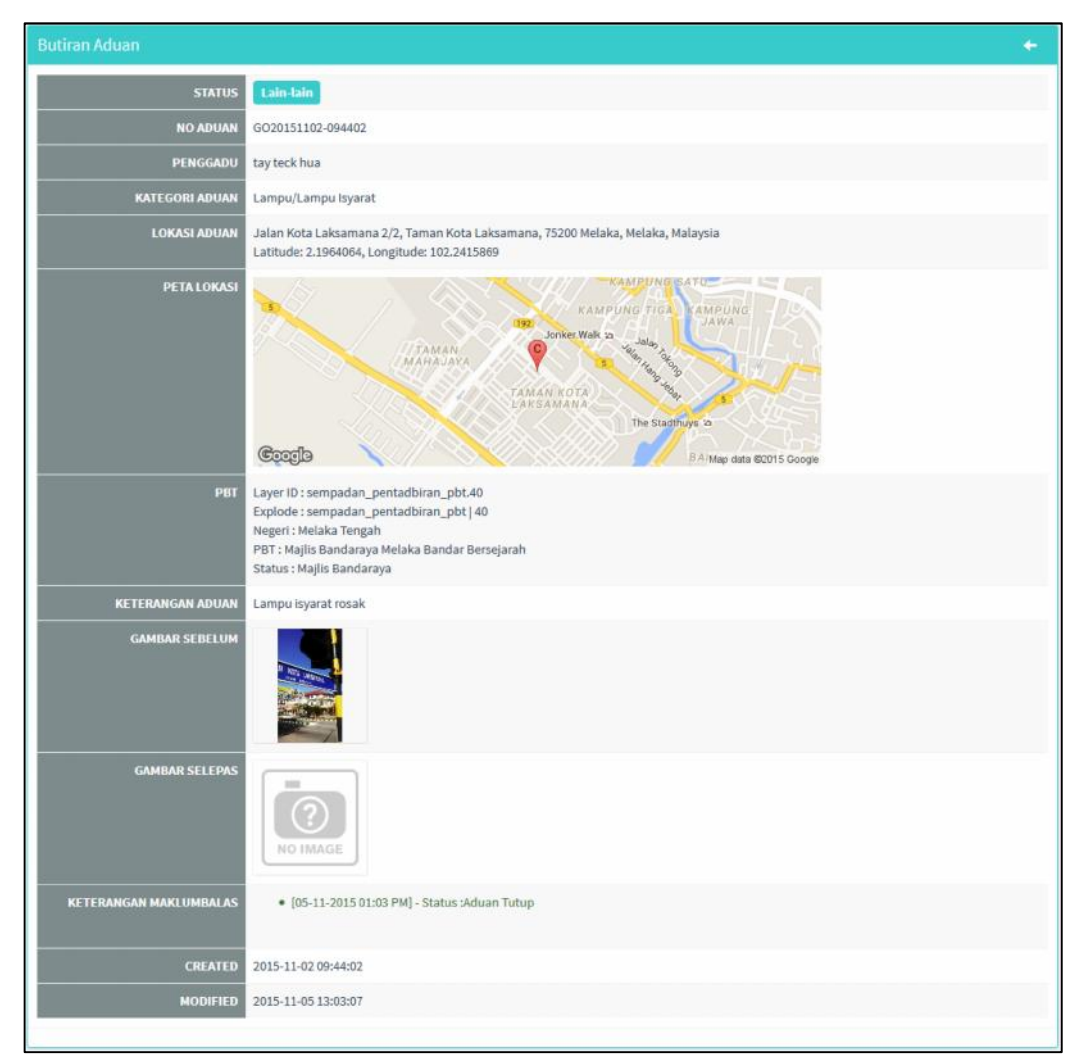

Rajah 42 : Paparan Terperinci Maklumat Aduan

1.4. Di peringkat ini, tiada lagi proses kemaskini diwujudkan kerana proses ke atas aduan telah tamat. Pengguna hanya boleh menyemak maklumat aduan dan log tindakan yang telah dijalankan terhadap aduan tersebut.

# 4.0 MENU PEMANTAUAN ADUAN

#### 4.1 Pengenalan Menu Pemantauan Aduan

Menu ini hanya membenarkan pengguna memantau status aduan yang telah diterima. Pengguna tidak boleh mengemaskini status aduan atau memindahkan aduan kepada pegawai PBT yang lain sekiranya terdapat kesilapan agihan aduan. Pegawai PBT yang bertanggungjawab mengendalikan Menu Pemantauan Aduan adalah yang memegang peranan sebagai **Penyelaras Aduan** sahaja.

Rajah 43 di bawah menunjukkan contoh Penyelaras Aduan bagi Majlis Bandaraya Melaka Bersejarah yang telah log masuk ke sistem *dashboard* Cakna.

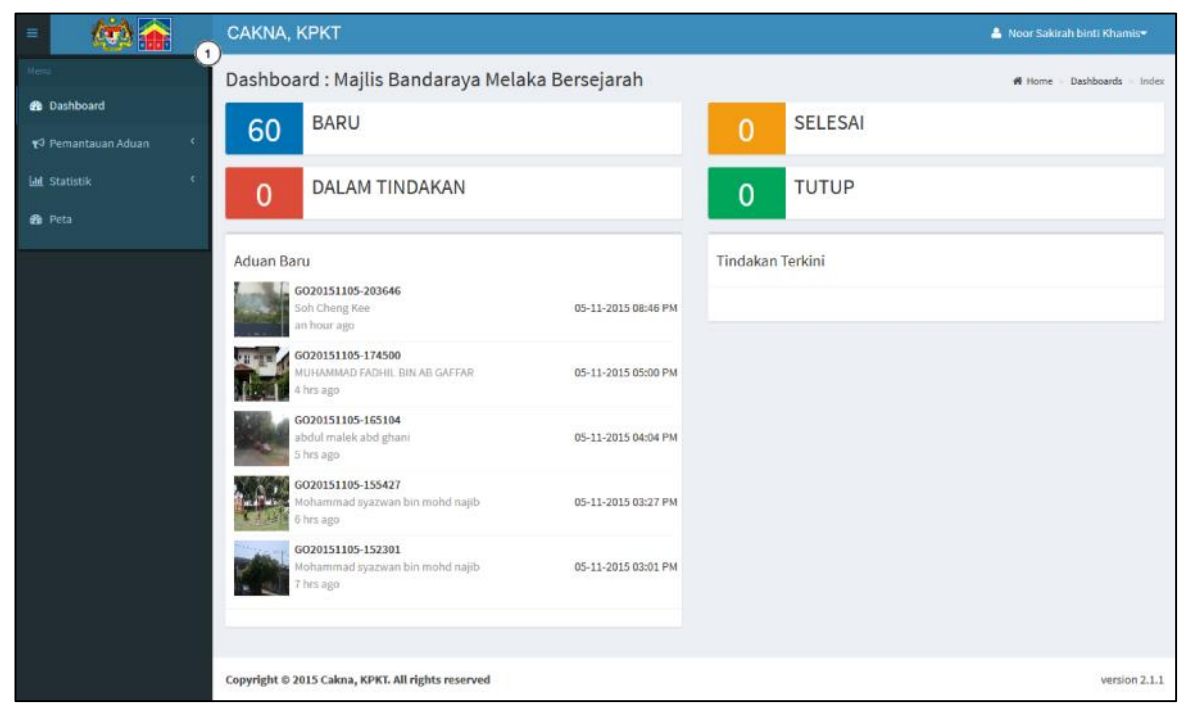

Rajah 43 : Dashboard Bagi Pegawai Berperanan Sebagai Penyelaras Aduan

*Dashboard* bagi setiap pengguna secara asasnya adalah sama yang mana ia memaparkan nama pengguna, menu-menu sistem, jabatan/PBT pengguna serta ruang kerja pengguna yang mengandungi jumlah aduan mengikut status serta senarai aduan baru dan senarai tindakan terkini.

Perbezaan utama bagi setiap pengguna adalah jenis menu-menu yang menghadkan capaian ke atas sistem. Seperti yang ditunjukkan pada Rajah 43, bahagian bertanda nombor 1 adalah menu-menu yang dibenarkan bagi Penyelaras Aduan.

#### 4.2 Pengurusan Menu Pemantauan Aduan

Di bawah Menu Pemantauan Aduan, terdapat sub menu-sub menu berikut:

- 1) Baru
- 2) Dalam Tindakan
- 3) Selesai
- 4) Tutup
- 5) Lain-lain

Paparan senarai aduan bagi semua jenis status yang tersenarai di atas yang terpapar bagi penyelaras aduan tidak mengandungi apa-apa butang pada kolum Tindakan. Justeru, capaian pengguna berkenaan adalah terhad kepada paparan maklumat sahaja.

#### 4.2.1 Submenu Baru

| 📢 Pemantauan Aduan | ~ |
|--------------------|---|
| Baru               | 0 |
| Dalam Tindakan     | 2 |
| Selesai            |   |
| Tutup              | 1 |
| Lain-lain          |   |

Rajah 44 : Submenu Baru

1. Klik pada submenu Baru seperti yang ditandakan pada Rajah 44 untuk melihat senarai aduan berstatus 'Baru'.

| ashboa    | rd : <mark>Maj</mark> lis Banda | araya Melaka Bersejarah         |                     |                     | 番 Home ト Complaints > In |
|-----------|---------------------------------|---------------------------------|---------------------|---------------------|--------------------------|
| enarai Ad | uan : Baru                      |                                 |                     |                     |                          |
|           | ID Aduan                        | Pengadu                         | Kategori            | Tarikh dan Masa     | Tindakan                 |
|           | No Aduan                        | -Nama Pengadu v                 | Kalegori *          | Tarikh Sahaja       | QCari                    |
|           | 6020151105-155427               | Mohammad syazwan bin mohd najib | Papan Tanda/Iklan   | 05-11-2015 15:54 PM |                          |
|           | GO20151105-152301               | Mohammad syazwan bin mohd najib | Tumbuhan/Rumput     | 05-11-2015 15:23 PM |                          |
|           | 6020151105-143434               | Mirandy Din I ji Nawawi         | Tumbuhan/Rumput     | 05-11-2015 14:04 PM |                          |
|           | GO20151105-103131               | molid jefferi bin md dan        | Kerosakan Jalan     | 05-11-2015 10:31 AM |                          |
| nie ste   | GU20151104 122149               | nurashi.a                       | Lampu/Lampu Isyarat | 04 11 2015 12:31 PM |                          |
|           | 8020151104-122255               | mohammad ridzwan                | Tumbuhan/Rumput     | 04-11-2015 12:22 FM |                          |

Rajah 45 : Senarai Aduan Baru

# 4.2.2 Submenu Dalam Tindakan

| 📢 Pemantauan Aduan | ~ |
|--------------------|---|
| Baru               | 0 |
| Dalam Tindakan     | 2 |
| Selesai            |   |
| Tutup              | 1 |
| Lain-lain          |   |

Rajah 46 : Submenu Dalam Tindakan

1. Klik pada submenu Dalam Tindakan seperti yang ditandakan pada Rajah 46 untuk melihat senarai aduan berstatus 'Dalam Tindakan'.

| ID Aduan   | Pen         | Igadu                                      |   | Kategori          |   | Tarikh dan Masa     | Tindakon |
|------------|-------------|--------------------------------------------|---|-------------------|---|---------------------|----------|
| No Aduan   |             | Nama Pengadu                               | ٣ | Kategori          | ٠ | Tarikh Sahaja       | QCarl    |
| G020151105 | ⊢155427 Mol | hammad syazwan bin mohd najib              |   | Papan Tanda/Iklan |   | 05-11-2015 15:54 PM |          |
| G020151105 | 152301 Mo   | hammad syazwan <mark>bin mohd najib</mark> |   | Tumbuhan/Rumput   |   | 05 11 2015 15:23 PM |          |

Rajah 47 : Senarai Aduan Dalam Tindakan

### 4.2.3 Submenu Selesai

| 📢 Pemantauan Aduan | ~ |
|--------------------|---|
| Baru               |   |
| Dalam Tindakan     | 2 |
| Selesai            |   |
| Tutup              | 1 |
| Lain-lain          |   |
|                    |   |

Rajah 48 : Submenu Selesai

1. Klik pada submenu Selesai seperti yang ditandakan pada Rajah 48 untuk melihat senarai aduan berstatus 'Selesai'.

| ID Aduam          | Pengadu                          | Kalegori               | Tarikh dan Masa        | РВТ                                         | Tindakan |
|-------------------|----------------------------------|------------------------|------------------------|---------------------------------------------|----------|
| No Aduan          | Nama Pengadu v                   | Kategorl *             | Tarikh Sahaja          |                                             | Q,Cani   |
| 6020151102-154827 | MUHAMMAD FADHIL BIN AB<br>GAFEAR | Lampu/Lampu<br>Isyarat | 02-11-2015 15:48<br>PM | Mejiis Bandaraya Melaka Bandar<br>Rersejamh |          |
| 6020151030-102005 | mond denis                       | Papan Tanda/Ikian      | 30-10-2015 10:20<br>AM | Majils Perhandaran Liang Tuah<br>Jaya       |          |
| 6020151029-104818 | Mohd Halim Ridhauddin            | Tandas                 | 29-10-2015 10:48<br>6M | Majlis Daerah Alor Gajah                    |          |

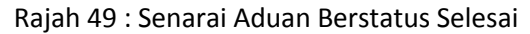

2. Untuk aduan berstatus '**Selesai**', '**Tutup**' dan **'Lain-lain**', senarai aduan berkenaan akan dipaparkan dalam 2 jenis warna tulisan (Rujuk Rajah 49). Aduan yang tersenarai dalam tulisan **hitam** menunjukkan aduan tersebut telah selesai dalam jangka masa yang telah ditetapkan (KPI tercapai). Manakala aduan yang tersenarai dalam tulisan **merah** pula menunjukkan aduan tersebut telah selesai namun melebihi KPI yang ditetapkan.

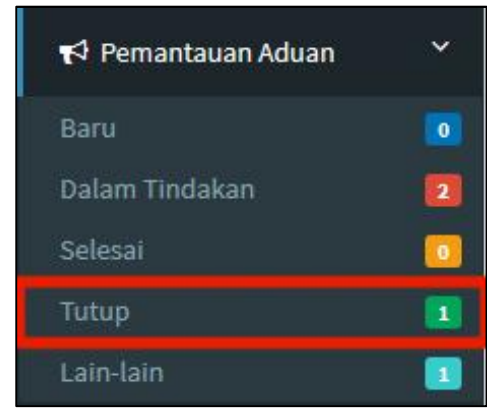

#### 4.2.4 Submenu Tutup

Rajah 50 : Submenu Tutup

1. Klik pada submenu Tutup seperti yang ditandakan pada Rajah 50 untuk melihat senarai aduan berstatus 'Tutup'.

|      | IV Adven          | Pengodu                          | Kategori        | larikh dan Masa        | PBI                                          | lindakan |
|------|-------------------|----------------------------------|-----------------|------------------------|----------------------------------------------|----------|
|      | No Aduan          | Nama Pengadu *                   | Kategori *      | Tarlkh Sahaja          |                                              | QCan     |
|      | GO20151103-185907 | MOHD YUSRI BIN MOHD LAZIN        | Sampah          | 03-11-2015 18:59<br>PM | Majlis Bandaraya Petaling Jaya               |          |
| の外に注 | GO20151103-183309 | Faiz                             | Tumbuhan/Rumput | 03-11-2015 18:33<br>IM | Majlis Perbandaran Kajang                    |          |
|      | GO20151102 154404 | MUHAMMAD FADHIL BIN AB<br>GAFFAR | Pokir/Bindan    | 02 11 2015 15:44<br>PM | Majlis Bandaraya Melaka Bandar<br>Bersejarah |          |
|      | GO20151029-111924 | Uasnah binti bibon               | Kerosakan Jalan | 29-10-2015 11:19<br>AM | Majlis Daerah Alor Gajah                     |          |
|      | 6020151025-140326 | MOHAMAD ZAKI MUSTAFA             | Tumbuhan/Rumput | 25-10-2015 14:03<br>PM | Majlis Daerah Alor Gajah                     |          |

Rajah 51 : Senarai Aduan Berstatus Tutup

2. Seperti yang diterangkan pada perenggan 4.2, aduan berstatus Tutup juga dibezakan dengan 2 jenis tulisan berwarna.

#### 4.2.5 Submenu Lain-lain

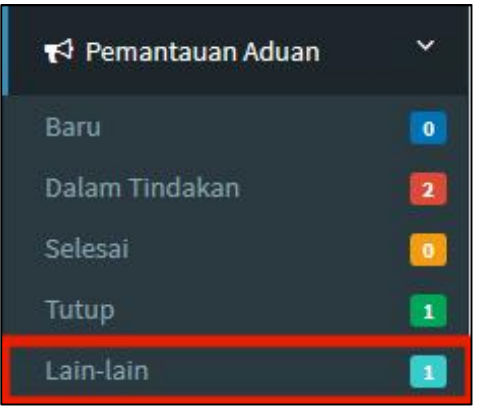

Rajah 52 : Submenu Lain-lain

1. Klik pada submenu Lain-lain seperti yang ditandakan pada Rajah 52 untuk melihat senarai aduan berstatus 'Lain-lain'.

| IV Aduan |           | Pengadu          | Kategori               | larikh dan Masa        | PBI                                          | Lindakan |
|----------|-----------|------------------|------------------------|------------------------|----------------------------------------------|----------|
| No Aduan | 1         | Nama Pengadu *   | Kategori T             | Tarlich Sabaja         |                                              | QLari    |
| GO201511 | 02-144237 | nuzaniri         | Sampah                 | 02-11-2015 14:42<br>PM | Dewan Bandaraya Kuala Lumpur                 |          |
| G0201511 | 02-09/402 | tay teck hua     | Lampu/Lampu<br>Ioyarat | 02-11-2015 09:14<br>AM | Majlis Bandaraya Melaka Bandar<br>Bersojaroh |          |
| G0201510 | 31 072725 | muzamri          | Pakir/Binaan           | 31 10 2015 07:27<br>AM | Majlis Perbandaran Selayang                  |          |
| G0201510 | 00-190540 | muzamri          | Kerosakan Jalan        | 30-10-2015 19:05<br>РМ | Majlis Perbandaran Ampang Jaya               |          |
| 60201510 | 80-084345 | Mohd Ikhmal Zaki | Kerosakan Jalan        | 30-10-2015 08:43       | Majlis Perbandaran Hang Tuah                 |          |

Rajah 53 : Senarai Aduan Berstatus Lain-lain

2. Seperti yang diterangkan pada perenggan 2 di dalam sub tajuk 4.2.3., aduan berstatus Lain-lain juga dibezakan dengan 2 jenis tulisan berwarna.

# 5.0 MENU PENTADBIRAN

# 5.1 Pengenalan Menu Pentadbiran

Menu ini membenarkan pengguna mengendalikan pegawai/pengguna yang mempunyai kebenaran akses kepada Sistem *Dashboard* Cakna.

Di dalam sistem ini, tahap capaian telah dikategorikan seperti berikut:

| Peranan          | Pegawai Bertanggungjawab |
|------------------|--------------------------|
| Pentadbir Utama  | Pegawai BTM              |
| Pentadbir Sistem | Pegawai JKT / UKK        |
| Pentadbir        | Pegawai PBT              |
| Penyelaras Aduan | Pegawai PBT              |
| Pengurus Aduan   | Pegawai PBT              |

#### Jadual 3 : Senarai Peranan Utama Sistem Dashborad Cakna KPKT

Pegawai PBT yang bertanggungjawab mengendalikan Menu Pentadbiran adalah yang memegang peranan sebagai **Pentadbir** sahaja. Pentadbir akan mendaftarkan pegawaipegawai PBT dan menentukan peranan pegawai tersebut sama ada bertindak sebagai Pentadbir, Penyelaras Aduan atau Pengurus Aduan.

Rajah 54 menunjukkan contoh Pentadbir bagi Majlis Bandaraya Melaka Bersejarah yang telah log masuk ke sistem *dashboard* Cakna.

| =                         | CAKNA, KPKT                                                        |                     |                  | 💄 Noor Sakirah binti Khamis• |
|---------------------------|--------------------------------------------------------------------|---------------------|------------------|------------------------------|
| sêne -                    | Dashboard : Majlis Bandaraya Melaka                                | Bersejarah          |                  | 🖷 Home = Dashboards = Index  |
| Dashboard     Pentadbiran | 60 BARU                                                            |                     | 0 SELESAI        |                              |
|                           | 0 DALAM TINDAKAN                                                   |                     | 0 ТИТИР          |                              |
|                           | Aduan Baru                                                         |                     | Tindakan Terkini |                              |
|                           | 6020151105-203646<br>Soh Cheng Kee<br>7 hrs ago                    | 05-11-2015 08:46 PM |                  |                              |
|                           | GO20151105-174500<br>MUHAMMAD FADHIL BIN AB GAFFAR<br>10 hrs ago   | 05-11-2015 05:00 PM |                  |                              |
|                           | GO20151105-165104<br>abdul malek abd ghani<br>11 hrs ago           | 05-11-2015 04:04 PM |                  |                              |
|                           | 6020151105-155427<br>Mohammad syazwan bin mohd najib<br>12 hrs ago | 05-11-2015 03:27 PM |                  |                              |
|                           | 6020131105-152301<br>Mohammad syazwan bin mohd najib<br>12 hrs ago | 05-11-2015 03:01 PM |                  |                              |
|                           | Copyright © 2015 Cakna, KPKT. All rights reserved                  |                     |                  | version 2.1.1                |

Rajah 54 : Dashboard Bagi Pegawai Berperanan Sebagai Pentadbir

Bahagian bertanda nombor 1 menunjukkan menu-menu capaian bagi Pentadbir di peringkat PBT iaitu Menu *Dashboard* dan Menu Pentadbiran.

# 5.2 Pengurusan Menu Pentadbiran

Di bawah Menu Pentadbiran, terdapat sub menu-sub menu berikut:

- 1) Senarai Kategori
- 2) Peranan Akses
- 3) Peranan Pegawai
- 4) Senarai Pegawai

# 5.2.1 Submenu Senarai Kategori

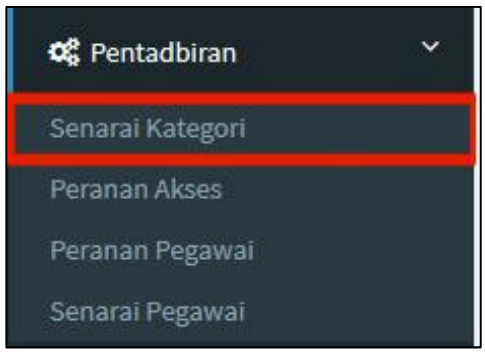

Rajah 55 : Submenu Senarai Kategori

1. Klik pada submenu Senarai Kategori untuk melihat kategori-kategori aduan yang telah wujud seperti yang ditunjukkan pada Rajah 55.

|   |                     |                            | Carlan   |
|---|---------------------|----------------------------|----------|
| i | Aitegori            | Keterangan                 | Tindakan |
|   | Kategori            | Keterangan                 |          |
|   | Kerosakan Jalan     | Keterangan Kerosakan Jalan |          |
|   | Lampu/Lampu IsyaraL |                            |          |
|   | Longkang/Parit      |                            |          |
|   | Pakir/Binaan        |                            |          |
|   | Papan Janda/Iklan   |                            |          |
|   | Fembakaran Terbuka  |                            |          |
|   | Sampah              |                            |          |
|   | Serangga/Haiwan     |                            |          |
|   | Tandas              |                            |          |
|   | Tumbuhan/Rumput     |                            |          |

Rajah 56 : Paparan Senarai Kategori Aduan

2. Pentadbir di PBT tidak mempunyai akses untuk menambah atau mengubah kategori aduan pada sistem ini. Sekiranya terdapat sebarang perubahan atau penambahan kategori aduan, Pentadbir peringkat PBT perlu merujuk kepada Pentadbir Sistem di PBT masing-masing.

# 5.2.2 Submenu Peranan Akses

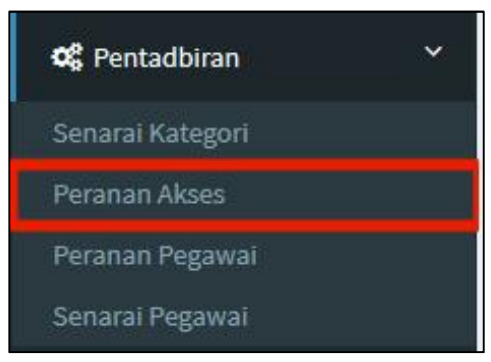

Rajah 57 : Submenu Peranan Akses

1. Klik pada submenu Peranan Akses seperti yang ditunjukkan pada Rajah 57 untuk melihat senarai peranan akses yang telah ditetapkan oleh **Pentadbir Utama**.

| 5 -              |                                                            | Carlan |          |
|------------------|------------------------------------------------------------|--------|----------|
| Nama Peranan     | Keterangan                                                 |        | Tindakan |
| Nama Peranan     | Ketorongan                                                 |        |          |
| Pentadbir        | Mengurus maklumat pengguna sistem.                         |        |          |
| Penyelaras Aduan | Pemantauan dan Pelaporan Aduan                             |        |          |
| Pengurus Aduan   | Bertanggungjawab mengambil tindakan dan mengemaskini aduan |        |          |

Rajah 58 : Senarai Peranan Akses

2. Pentadbir bertanggungjawab menetapkan capaian pegawai-pegawai di PBT. Untuk mengetahui fungsi-fungsi setiap peranan pegawai PBT, Pentadbir bolehlah merujuk pada submenu ini.

#### 5.2.3 Submenu Peranan Pegawai

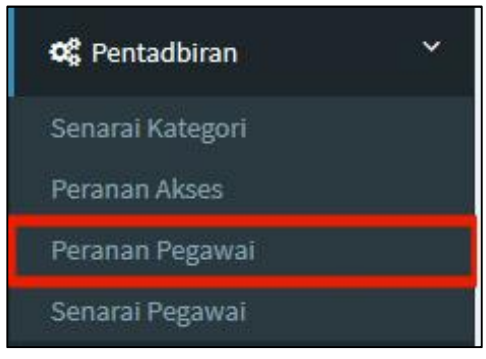

Rajah 59 : Submenu Peranan Pegawai

1. Klik pada submenu Peranan Pegawai seperti yang ditunjukkan pada Rajah 59 untuk merujuk senarai peranan pegawai yang telah ditetapkan oleh **Pentadbir Sistem**.

| 10 -                                 |                                                                                             | Carian |          |
|--------------------------------------|---------------------------------------------------------------------------------------------|--------|----------|
| Nema Peranan                         | Keterangan                                                                                  |        | Tindakan |
| Nama Perman                          | Kelerangen                                                                                  |        |          |
| Pegawal Bertanggungjawab             | Pegawal Bertanggungjawab bagi setiap aduan baru dan tindakan seterusnya penyelesaian aduan. |        |          |
| Pegawai Pemantau/ Pengesah           | Pegawai Pemantau/ Pengesah bagi setiap aduan selesai                                        |        |          |
| Pegawai Penyelia                     | Pegawai yang memantau dan menyelia semua aduan yang diterima                                |        |          |
| Paparan 1 hingga 3 daripada 3 rekod. |                                                                                             |        | < 1      |

Rajah 60 : Senarai Peranan Pegawai

#### 5.2.4 Submenu Senarai Pegawai

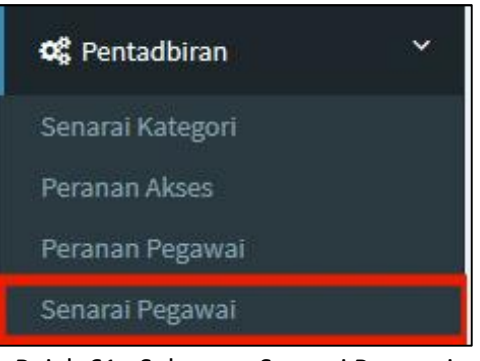

Rajah 61 : Submenu Senarai Pegawai

1. Klik pada submenu Senarai Pegawai seperti yang ditunjukkan pada Rajah 61 untuk memaparkan senarai pegawai PBT yang telah diwujudkan di dalam sistem ini.

|    | -                |                                   |                             | Carlan                             |    |      |      |
|----|------------------|-----------------------------------|-----------------------------|------------------------------------|----|------|------|
| il | Peronan Akses    | Nama Pegowai                      | E mel                       | ואיו                               | ti | ndak | an . |
|    | Peranan Akses    | Nama Pogawai                      | L mel                       | PBI                                |    |      |      |
| 1  | Pentadbir        | Shamsuriahany Sulaiman            | hani@mbmb.gov.my            | Majlis Bandaraya Melaka Bersejarah | ٩  | Ø    | ж    |
| 7  | Pentadbir        | Noor Sakirah binti Khamis         | sakirah@kpkt.gov.my         | Majiis Bandaraya Melaka Bersejarah | ٩  | Ø    | ×    |
| 3  | Penyelaras Aduan | Mohā. Fadhli bin Saidun           | fadhli@mbmb.gov.my          | Majlis Bandaraya Melaka Bersejarah | ۹  | Ø    | X    |
| 1  | Penyelaras Aduan | Siti Noorzaimim binti Juhari      | sitinoorzaimim(āmbmb.gov.my | Majlis Bandaraya Melaka Bersejarah | ٩  | Ø    | х    |
| 5  | Pengurus Aduan   | мвив                              | mbmb@mbmb.gov.my            | Majlis Bandaraya Melaka Bersejarah | Q, | G    | ×    |
| F. | Pengurus Aduan   | Nor Faridahwati binti Abd. Chapar | nortaridahwati@mbmb.gov.my  | Majlis Bandaraya Melaka Bersejarah | Q. | 6    | *    |

Rajah 62 : Senarai Pegawai

2. Rajah 62 menunjukkan senarai pegawai PBT bagi Majlis Bandaraya Melaka Bersejarah yang telah diwujudkan oleh Pentadbir bagi mengendalikan aduan-aduan di dalam PBT ini.

3. Di dalam kolum Tindakan, terdapat 3 ikon yang berfungsi seperti berikut:

| Butang Tindakan | Penerangan        |
|-----------------|-------------------|
| ٩               | Butiran Pegawai   |
| Ø               | Kemaskini Pegawai |
| ×               | Hapus Pegawai     |

Jadual 4 : Fungsi-fungsi Butang Tindakan

4. Bagi mendapatkan maklumat tahap capaian pegawai yang tersenarai, klik pada ikon Butiran Pegawai. Rajah 63 menunjukkan contoh maklumat tahap capaian pegawai di Majlis Bandaraya Melaka Bersejarah.

|                       |                    |                          |                                                                                                    | *                | • |
|-----------------------|--------------------|--------------------------|----------------------------------------------------------------------------------------------------|------------------|---|
| Peranan               | : Pentadbir        |                          |                                                                                                    |                  |   |
| Negeri                | : Melaka           |                          |                                                                                                    |                  |   |
| РВТ                   | : Majlis Bandaraya | Melaka Bersejarah        |                                                                                                    |                  |   |
| Nama Pegawai          | : Shamsuriahany S  | ulaiman                  |                                                                                                    |                  |   |
| E-mel                 | : hani@mbmb.gov.my |                          |                                                                                                    |                  |   |
| No Telefon            | : 011-26817345     |                          |                                                                                                    |                  |   |
| Tarikh Daftar         | : 23-10-2015 10:26 | AM                       |                                                                                                    |                  |   |
|                       |                    |                          |                                                                                                    |                  |   |
|                       |                    |                          |                                                                                                    |                  |   |
| Senarai Peranan       |                    |                          |                                                                                                    | +                | • |
|                       |                    |                          |                                                                                                    | Carian           |   |
| Kategori/Peranan      |                    | Pegawai Bertanggungiawab | Pegawai Pemantau/ Pengesah                                                                                                    | Pegawai Penyelia |   |
| All                   |                    |                          | × ×                                                                                                    |                  |   |
| Kerosakan Jalan       |                    |                          |                                                                                                    |                  |   |
| Tumbuhan/Rumput       |                    |                          | Image: A start and a start and a start a start a st |                  |   |
| Lampu/Lampu Isyara    | at                 | <b>V</b>                 |                                                                                                    |                  |   |
| Papan Tanda/Iklan     |                    |                          | <b>2</b>                                                                                                    | <b>2</b>         |   |
| Serangga/Halwan       |                    |                          |                                                                                                    |                  |   |
| Sampah                |                    |                          | <b>~</b>                                                                                                    |                  |   |
| Pakir/Binaan          |                    |                          | 2                                                                                                    | <b>~</b>         |   |
| Pembakaran Terbuka    | 3                  | ×                        | <b>1</b>                                                                                                    | <b>~</b>         |   |
| Tandas                |                    | <b>2</b>                 |                                                                                                    | <b>~</b>         |   |
| Longkang/Parit        |                    | <b>V</b>                 | <b>1</b>                                                                                                    | <b>~</b>         |   |
| Paparan 1 hings- 10   | larianda 10 rakad  |                          |                                                                                                    |                  |   |
| Paparan 1 hingga 10 d | aripada 10 řekod.  |                          |                                                                                                    |                  |   |

Rajah 63 : Butiran Pegawai

5. Di dalam halaman Butiran Pegawai ini, Pentadbir berkuasa menentukan tahap capaian pegawai-pegawai PBT dengan menandakan atau pada setiap kategori dan tahap pegawai. Pentadbir hanya perlu klik pada ikon-ikon tersebut untuk memberikan kebenaran akses mengikut kesesuaian. Tiada butang Simpan disediakan di halaman ini kerana sistem akan menyimpan maklumat akses secara automatik setiap kali ikon-ikon tersebut diklik.

6. Untuk kembali kepada senarai pegawai, klik ikon anak panah seperti yang ditunjukkan pada Rajah 64.

| Staf | fs > | View |
|------|------|------|
|      | +    | •    |
|      |      |      |
|      |      |      |

Rajah 64 : Ikon Kembali

7. Klik pada ikon Kemaskini Pegawai untuk mengubah maklumat pegawai PBT yang telah didaftarkan.

| Kemaskini Pegawai                                                       | 🔶 Kembali        |
|-------------------------------------------------------------------------|------------------|
| Peranan*                                                                |                  |
| Pentadbir                                                               | 7                |
| Negeri*                                                                 |                  |
| Melaka                                                                  |                  |
| PBT*                                                                    |                  |
| Majlis Bandaraya Melaka Bersejarah                                      | ×                |
| Nama Pegawai*                                                           |                  |
| Shamsuriahany Sulaiman                                                  |                  |
| Alamat E-mel*                                                           |                  |
| hari@nibmb.gov.my                                                       |                  |
| No Telefon                                                              |                  |
| 011-26817345                                                            |                  |
| Cuntoh +6012-1234567 atau 012-1234567 atau 04-1234567 atau +804-1234567 |                  |
|                                                                         | Resel Kernaskini |
|                                                                         |                  |

Rajah 65 : Kemaskini Maklumat Pegawai

8. Di dalam halaman ini, Pentadbir boleh mengemaskini maklumat-maklumat pegawai PBT. Kemudian klik butang Kemaskini untuk menyimpan maklumat yang telah diubah.

9. Untuk menghapuskan data pegawai yang telah diwujudkan, klik pada Hapus Pegawai. Tetingkap pengesahan untuk menghapuskan data pegawai berkenaan akan terpapar sebelum proses hapus diteruskan. Contoh pengesahan tersebut adalah seperti Rajah 66 di bawah.

Semua maklumat yang terkandung di dalam dokumen ini adalah hak milik Kementerian Kesejahteraan Bandar, Perumahan dan Kerajaan Tempatan. Penyalahgunaan atau penerbitan semula dokumen ini sama ada secara elektronik atau sebagainya adalah dilarang sama sekali.

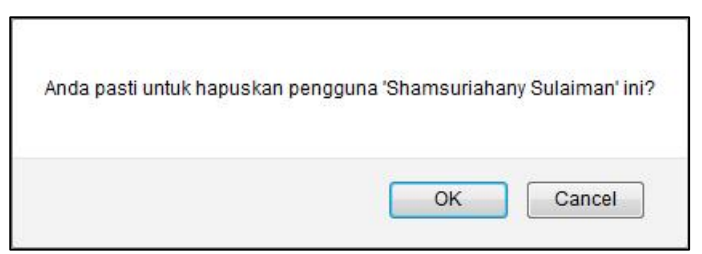

Rajah 66 : Pengesahan Menghapuskan Data Pegawai

10. Sekiranya Pentadbir telah pasti, klik butang OK dan data pegawai tersebut akan dihapuskan.

11. Sekiranya Pentadbir ingin menambah pegawai PBT yang baru bagi mengendalikan aduan, klik butang **+Daftar Pegawai** yang terdapat pada halaman Senarai Pegawai.

| Dasht | ooard : Majlis B | andaraya Melaka Berse                 | ejarah           |                                    | <b>di</b> Home > Staffs > Index |
|-------|------------------|---------------------------------------|------------------|------------------------------------|---------------------------------|
| Senar | ai Pegawai       |                                       |                  |                                    | + Daftar Pegawal                |
| 10    | •                |                                       |                  | Carlan                             |                                 |
| Bil   | Peranan Akses    | Nama Pegowai                          | E mel            | PSI                                | lindakon                        |
|       | Peranan Akses    | Nama Pogawai                          | L mel            | 1761                               |                                 |
| 1     | PenLadbir        | Shamsuriahany S <mark>ul</mark> aiman | hani@mbmb.gov.my | Majlis Bandaraya Melaka Bersejarah | 9 G ¥                           |

Rajah 67 : Butang Untuk Mendaftar Pegawai Baru

12. Pengguna akan dibukakan halaman untuk mendaftar pegawai baru seperti yang ditunjukkan pada Rajah 68 di bawah.

| Vaftar Pegawai                                                          | 🗲 Kembali    |
|-------------------------------------------------------------------------|--------------|
| Peranan"                                                                |              |
| Pilihan                                                                 | *            |
| Negorl*                                                                 |              |
| Pilihan                                                                 | 7            |
| PRT*                                                                    |              |
| Pilihan                                                                 | *            |
| Nama Pegawai*                                                           |              |
| Nama Pegawai                                                            |              |
| Alamat E-mel*                                                           |              |
| Alamat E-mel                                                            |              |
| No Jelefon                                                              |              |
| No telefon                                                              |              |
| Contoh +6012 1234567 atau 012 1234567 atau 04 1234567 atau +604 1234567 |              |
|                                                                         | Reset Simpan |
|                                                                         |              |

Rajah 68 : Pendaftaran Pegawai Baru

13. Masukkan maklumat-maklumat yang diperlukan dan klik butang Simpan untuk menyimpan maklumat.

14. Setelah berjaya didaftarkan, notifikasi berwarna hijau seperti di bawah akan dipaparkan.

| Pendalf | aran Pegawai berjaya di | simpan.                |                  |                                    | ×                |  |  |  |  |
|---------|-------------------------|------------------------|------------------|------------------------------------|------------------|--|--|--|--|
| Senara  | i Pegawa <mark>i</mark> |                        |                  |                                    | 🕂 Daftar Pegawai |  |  |  |  |
| 10      | •                       |                        |                  | Carian                             | ]                |  |  |  |  |
| Bil     | Peranan Akses           | Nama Pegawai           | E mcl            | PBT                                | Tindakan         |  |  |  |  |
|         | Peranan Akses           | Nama Pegawai           | E mel            | PBT                                |                  |  |  |  |  |
| 1       | Pentadbir               | Shamsuriahany Sulaiman | hani@mbmb.gov.my | Majlis Bandaraya Melaka Bersejarah | Q (3) ×          |  |  |  |  |

Rajah 69 : Pendaftaran Pegawai Berjaya Disimpan

15. Pengguna seterusnya perlu klik pada butang Butiran Pegawai bagi pegawai yang baru didaftarkan tadi untuk memberikan akses capaian.

|                             |                          |                           | Carlan           |
|-----------------------------|--------------------------|---------------------------|------------------|
| Kalegori/Peranan            | Pegawai Berlanggungjawab | Pegawai Pemantan/Pengesah | Pegawai Penyelia |
| u                           | <b>2</b>                 | <b>*</b>                  | <b>X</b>         |
| erosakan Jalan              | ×                        | ×                         | ×                |
| umbuhan/Rumput              | 8                        | ×                         | ×                |
| ampu/Lampu Isyarat          | ×                        | ×                         | ×                |
| apan Tanda/Iklan            | ×                        | ×                         |                  |
| erangga/Haiwan              | ×                        | *                         |                  |
| ampah                       | ×                        | ×                         | ×                |
| akir/Binaan                 | ×                        | *                         | ×                |
| embakaran Terbuka           | ×                        | ×                         | ×                |
| andas                       | ×                        | ×                         | ×                |
| o <mark>ngkang/Parit</mark> | ×                        | *                         | ×                |

Rajah 70 : Capaian Pegawai Yang Baru Didaftarkan Masih Belum Ditetapkan

# 6.0 MENU STATISTIK

# 6.1 Pengenalan Menu Statistik

Menu Statistik bertujuan memaparkan jumlah status aduan dan bilangan aduan mengikut kategori aduan. Pegawai PBT yang bertanggungjawab mengendalikan Menu Statistik adalah yang memegang peranan sebagai **Penyelaras** sahaja.

## 6.2 Pengurusan Menu Statistik

Di bawah Menu Statistik, terdapat sub menu-sub menu berikut:

- 1) Statistik Status Aduan
- 2) Statistik Bilangan Aduan

#### 6.2.1 Submenu Status Aduan

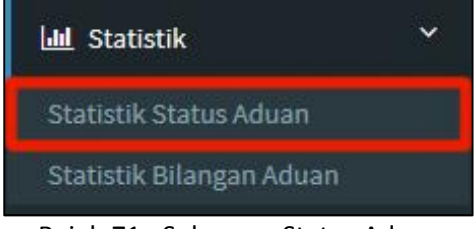

Rajah 71 : Submenu Status Aduan

 Klik pada submenu Statistik Status Aduan seperti yang ditunjukkan pada Rajah 71 untuk melihat paparan statistik bagi aduan di bawah seliaan pegawai PBT berkenaan.
 Contoh di bawah adalah paparan statistik bagi pegawai PBT yang bertugas di Majlis Bandaraya Melaka Bersejarah.

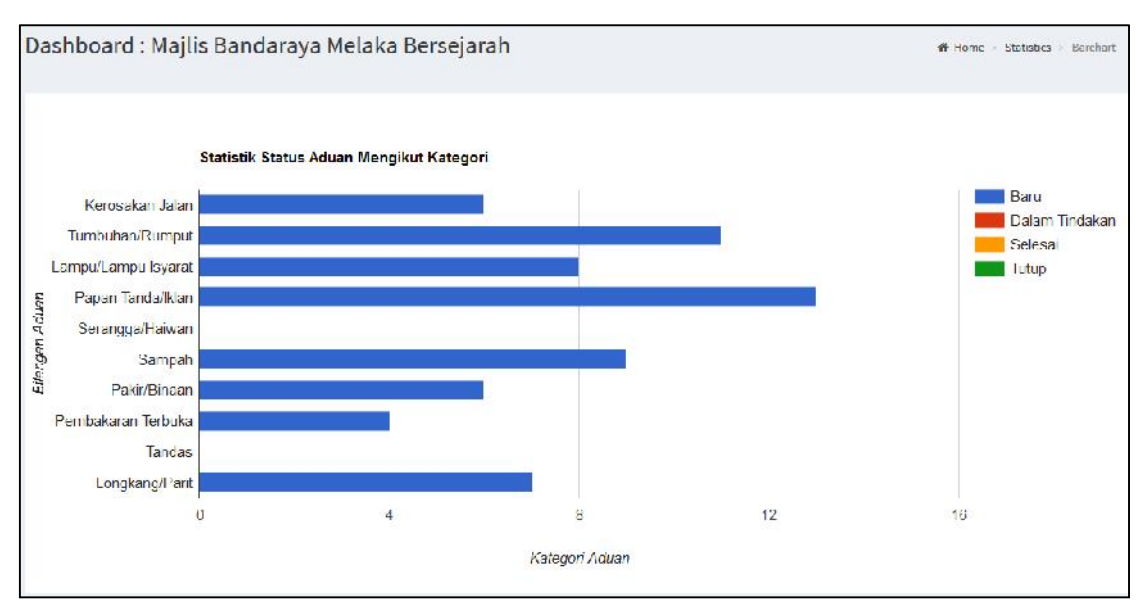

Rajah 72 : Statistik Aduan Bagi Majlis Bandaraya Melaka Bersejarah

# 6.2.2 Submenu Bilangan Aduan

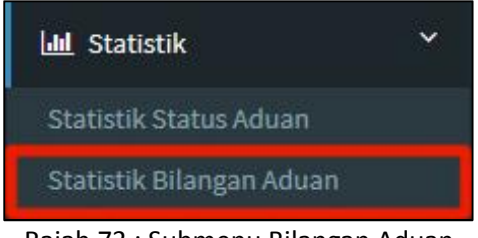

Rajah 73 : Submenu Bilangan Aduan

Klik pada submenu Statistik Bilangan Aduan seperti yang ditunjukkan pada Rajah
 untuk melihat paparan bilangan aduan di bawah seliaan pegawai PBT berkenaan.
 Contoh di bawah adalah bilangan aduan bagi pegawai PBT yang bertugas di Majlis
 Bandaraya Melaka Bersejarah.

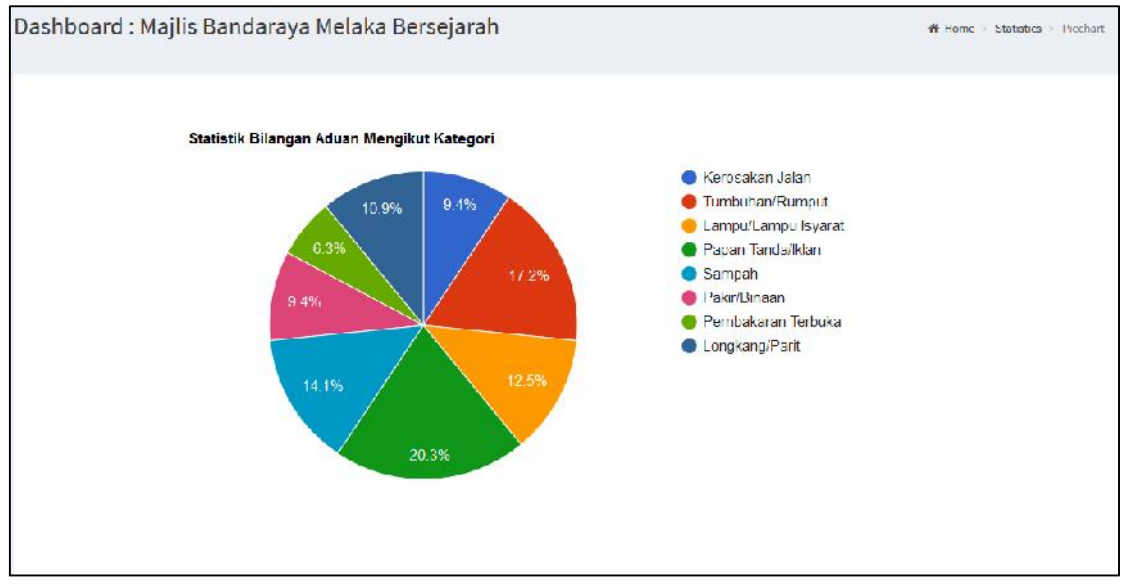

Rajah 74 : Bilangan Aduan Bagi Majlis Bandaraya Melaka Bersejarah

# 7.0 MENU PETA

# 7.1 Pengenalan Menu Peta

Menu Peta bertujuan memaparkan taburan aduan bagi PBT di bawah seliaan pegawai yang bertugas secara grafik. Taburan ini ditandakan pada paparan *Google Map* yang memberikan kemudahan kepada pegawai mengawal ciri-ciri paparan seperti yang tersedia di dalam *Google Map* sendiri. Pegawai PBT yang bertanggungjawab mengendalikan Menu Peta adalah yang memegang peranan sebagai **Penyelaras** sahaja.

# 7.2 Pengurusan Menu Peta

Menu Peta tidak mengandungi submenu di bawahnya. Pengguna hanya perlu klik pada menu Peta dan sistem akan memaparkan peta Malaysia secara penuh.

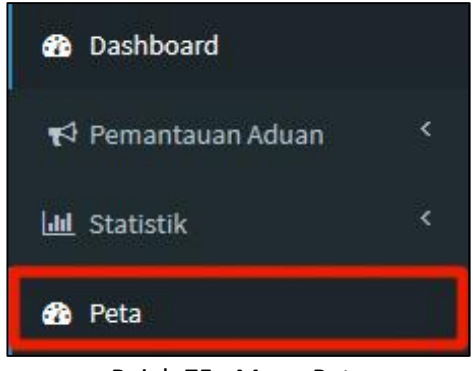

Rajah 75 : Menu Peta

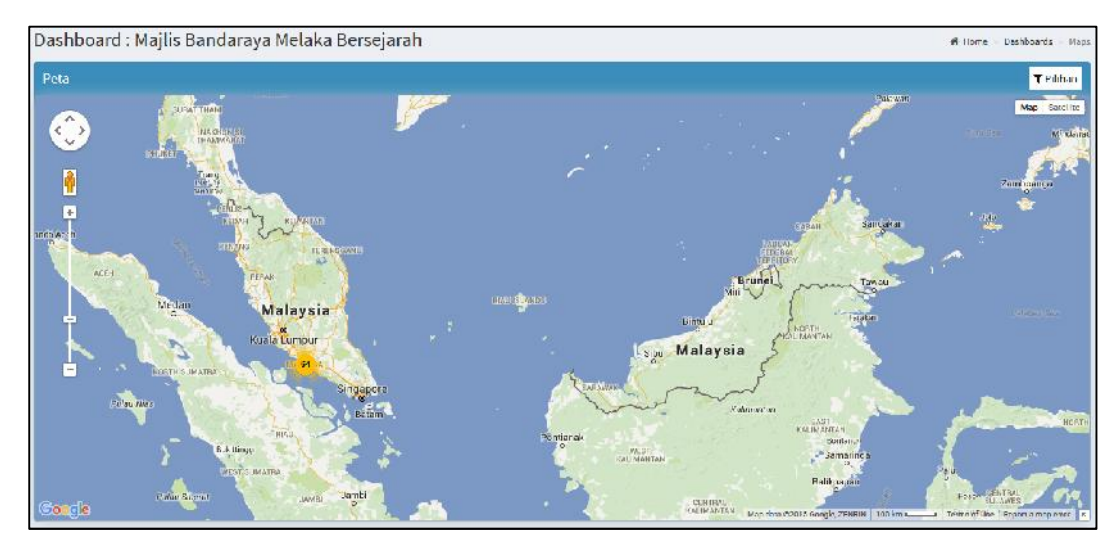

Rajah 76 : Peta Malaysia

Pengguna boleh mengawal paparan peta ini dengan menggunakan ciri-ciri yang telah disediakan *Google Map* seperti *Zoom In* atau *Zoom Out* mengikut keselesaan pengguna.

Contoh, pengguna *Zoom In* untuk paparan peta yang lebih menjurus kepada PBT yang diselia seperti ditunjukkan pada Rajah 77.

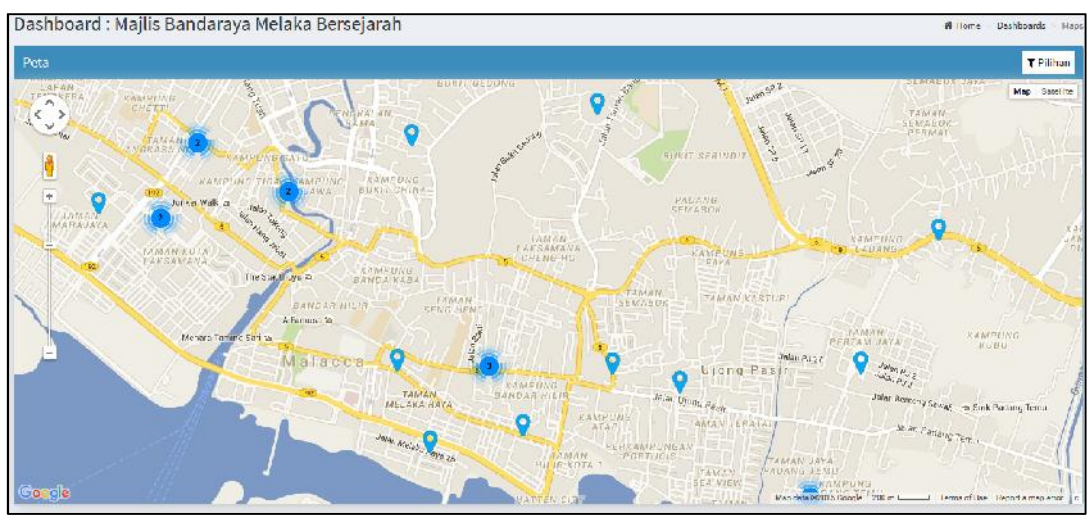

Rajah 77 : Taburan Aduan di Melaka

# 8.0 PENUTUP

Pembangunan Sistem *Dashboard* Cakna KPKT ini diharapkan dapat membantu pelbagai pihak khususnya pihak PBT dalam menyelesaikan aduan-aduan awam. Manual ini disediakan supaya pegawai-pegawai di PBT dapat menggunakan sistem ini dengan lancar dan aduan-aduan yang diterima dapat diselesaikan dengan lebih cepat dan efektif.

Manual ini juga diharapkan dapat membantu pegawai serta pihak-pihak yang terlibat dapat menggunakan sistem ini dengan lebih cekap sekaligus memberi hasil yang optimum dalam memberikan perkhidmatan kepada rakyat secara umumnya.